## HP Deskjet D5500 Printer series

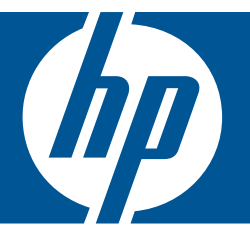

# Windows Súgó

## HP Deskjet D5500 Printer series

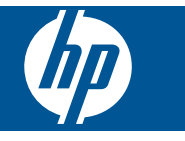

## **Tartalom**

| 1        | Hogyan lehet?                                                                                                    | 3                                             |
|----------|----------------------------------------------------------------------------------------------------|-----------------------------------------------|
| 2        | A HP nyomtató üzembe helyezésének befejezése<br>Vezeték nélküli kapcsolat létesítése a WPS-kompatibilis útválasztóval működő<br>Egygombos vezeték nélküli beállítás alkalmazás segítségével<br>Hagyományos vezeték nélküli kapcsolat<br>USB-csatlakoztatás<br>A szoftver telepítése hálózati csatlakozáshoz | 5<br>7<br>8                                   |
| 3        | Ismerkedés a HP nyomtató készülékkel<br>A nyomtató részei<br>A kezelőpanel jellemzői                                                                                                    | .11<br>.12                                    |
| 4        | Nyomtatás<br>Dokumentumok nyomtatása<br>Fényképek nyomtatása<br>Borítékok nyomtatása<br>Nyomtatás speciális hordozóra<br>Weblap nyomtatása.                                                                                                    | .13<br>.14<br>.17<br>.18<br>.24               |
| 6        | A patronok használata<br>A becsült tintaszintek ellenőrzése<br>Nyomtatási kellékek rendelése<br>Tintahelyettesítő mód<br>Nyomtatópatronok automatikus tisztítása<br>A nyomtatópatronok kézi tisztítása<br>A patronok cseréje<br>A patronokkal kapcsolatos jótállási információ                              | .35<br>.36<br>.37<br>.38<br>.38<br>.40<br>.42 |
| 7        | Megoldás keresése<br>HP-támogatás<br>A telepítéssel kapcsolatos problémák elhárítása<br>Nyomtatási hibaelhárítás<br>Hibák.                                                                                                    | .43<br>.44<br>.48<br>.52                      |
| 9<br>Tái | Műszaki információk<br>Közlemény<br>Specifikációk<br>Környezeti termékkezelési program<br>Hatósági nyilatkozatok<br>Vezeték nélküli készülékekre vonatkozó hatósági nyilatkozatok<br>gymutató.                                                                                                    | .65<br>.65<br>.66<br>.69<br>.72<br>.75        |

## **1 Hogyan lehet?**

Ismerje meg a HP nyomtató kezelésének módját

- "Töltsön papírt a nyomtatóba," 31. oldal
- "A patronok cseréje," 40. oldal
- "Vezeték nélküli kapcsolat létesítése a WPS-kompatibilis útválasztóval működő Egygombos vezeték nélküli beállítás alkalmazás segítségével," 5. oldal

1. . fejezet

## 2 A HP nyomtató üzembe helyezésének befejezése

- <u>Vezeték nélküli kapcsolat létesítése a WPS-kompatibilis útválasztóval működő</u> Egygombos vezeték nélküli beállítás alkalmazás segítségével
- <u>Hagyományos vezeték nélküli kapcsolat</u>
- USB-csatlakoztatás
- <u>A szoftver telepítése hálózati csatlakozáshoz</u>

## Vezeték nélküli kapcsolat létesítése a WPS-kompatibilis útválasztóval működő Egygombos vezeték nélküli beállítás alkalmazás segítségével

A HP nyomtató készüléknek védett beállítású WiFi (WiFi Protected Setup, WPS-) beállítás segítségével vezeték nélküli hálózathoz történő csatlakoztatásához a következőkre van szüksége:

Egy vezeték nélküli 802.11-hálózat, WPS-kompatibilis vezeték nélküli útválasztóval vagy hozzáférési ponttal

Asztali számítógép vagy laptop vezeték nélküli hálózati támogatással vagy hálózati illesztőkártyával (network interface card, NIC). A számítógépet ahhoz a vezeték nélküli hálózathoz kell csatlakoztatni, amelyre a HP nyomtató készüléket telepíteni szeretné.

#### Vezeték nélküli kapcsolat létesítése a WPS-kompatibilis útválasztóval működő Egygombos vezeték nélküli beállítás alkalmazás segítségével

1. Hajtsa végre a megfelelő műveletet:

#### A nyomógombos (PBC-) eljárás használata

a. Létesítsen vezeték nélküli kapcsolatot.

Nyomja le és 2 másodpercig tartsa lenyomva a **Vezeték nélkül** gombot. Nyomja le a WPS-kompatibilis útválasztó vagy egyéb hálózati eszköz megfelelő gombját.

A vezeték nélküli hálózat sikeres telepítése után megjelenik a Vezeték nélküli adatátvitel ikonja és a vételerősséget jelző, teljes kitöltöttségű sáv.

- b. Telepítse a szoftvert.
- Megjegyzés A készüléken egy kb. 2 perces időzítő található, amely idő alatt le kell nyomnia a hálózati eszköz megfelelő gombját.

5

#### A PIN-kódos eljárás használata

a. Töltsön be papírt.

Helyezze a papírköteget az adagolótálcába a rövidebb szélével előre, a nyomtatandó oldalával lefelé fordítva.

A papírköteget ütközésig tolja be.

Tolja a papírszélesség-szabályzót jobbra ütközésig, egészen a papír széléig.

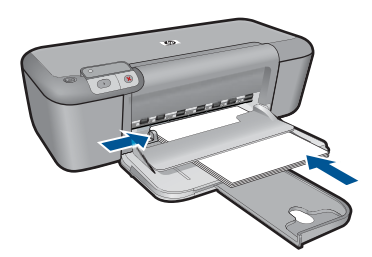

**b**. Indítsa el a védett beállítású WiFi alkalmazást.

Nyomja le és 2 másodpercig tartsa lenyomva a **Folytatás** gombot. Elindul a vezeték nélküli adatátvitel ellenőrzése.

A vezeték nélküli tesztjelentés és a hálózatbeállítási jelentés nyomtatása automatikusan megtörténik.

c. Létesítsen vezeték nélküli kapcsolatot.

Nyomja le és 2 másodpercig tartsa lenyomva a **Vezeték nélkül** gombot. A számítógépen adja meg az útválasztó PIN-kódját.

A vezeték nélküli hálózat sikeres telepítése után megjelenik a Vezeték nélküli adatátvitel ikonja és a vételerősséget jelző, teljes kitöltöttségű sáv.

- d. A szoftverek telepítése
- Megjegyzés A készüléken egy kb. 2 perces időzítő található, amely idő alatt le kell nyomnia a hálózati eszköz megfelelő gombját.
- 2. Tekintse meg a témával kapcsolatos animációt.

#### Kapcsolódó témakörök

"A szoftver telepítése hálózati csatlakozáshoz," 8. oldal

# A vezeték nélküli beállítás ellenőrzés és hálózatbeállítási oldal nyomtatása

A vezeték nélküli hálózati tesztet diagnosztikai tesztek sorozata alkotja, melyek a hálózat telepítésének sikerességét ellenőrzik. Ez a jelentés szükség esetén máskor is kinyomtatható.

Az olyan hálózati beállításokról, mint az IP-cím, a kommunikációs mód és a hálózatnév (SSID) hálózatkonfigurációs oldalt nyomtathat.

#### Hálózatbeállítási oldal nyomtatása

A vezeték nélküli adatátvitel ellenőrzésénék elindításához és a hálózatbeállítási, illetve hálózati tesztoldal kinyomtatásához nyomja meg és tartsa lenyomva a Folytatás gombot.

### Hagyományos vezeték nélküli kapcsolat

A következők szükségesek a HP nyomtató készülék integrált vezeték nélküli WLAN 802.11-hálózatra történő csatlakoztatásához:

Egy vezeték nélküli 802.11-es hálózat vezeték nélküli útválasztóval vagy hozzáférési ponttal

Ha a HP nyomtató készüléket internet-hozzáféréssel rendelkező vezeték nélküli hálózathoz csatlakoztatja, a HP DHCP (Dynamic Host Configuration Protocol, dinamikus gazdagép-konfigurációs protokoll) segítségével működő vezeték nélküli útválasztó (hozzáférési pont vagy bázisállomás) használatát javasolja.

Asztali számítógép vagy laptop vezeték nélküli hálózati támogatással vagy hálózati illesztőkártyával (NIC). A számítógépet ahhoz a vezeték nélküli hálózathoz kell csatlakoztatni, amelyre a HP nyomtató készüléket telepíteni szeretné.

Hálózatnév (SSID)

WEP-kulcs vagy WPA-azonosítókulcs (ha szükséges)

#### A készülék csatlakoztatása

- 1. Helyezze be a termék CD-jét a számítógép CD-ROM-meghajtójába.
- 2. Kövesse a képernyőn megjelenő utasításokat.

Ha a program felszólítja, csatlakoztassa a terméket a számítógéphez a dobozban található USB-kábel segítségével. A készülék megpróbál kapcsolódni a hálózathoz. Ha ez nem sikerül, akkor kövesse a megjelenő útmutatást a probléma orvoslásához, és próbálja újra.

3. A folyamat végeztével a program felszólítja az USB kábel eltávolítására és a vezeték nélküli kapcsolat tesztelésére. Ha a termék sikeresen csatlakozott a hálózathoz, telepítse a szoftvert minden olyan számítógépre, amely a hálózaton keresztül használni fogja az terméket.

#### Kapcsolódó témakörök

"A szoftver telepítése hálózati csatlakozáshoz," 8. oldal

### **USB-csatlakoztatás**

A HP nyomtató támogatja a hátsóUSB 2.0 High Speed porthoz történő csatlakozást.

Ha USB-kábelt használ aHP nyomtató számítógéphez történő hálózati csatlakozásához, beállíthatja számítógépén a nyomtatómegosztást. Ezzel engedélyezheti a hálózaton található többi számítógépet is, amelyekkel aHP nyomtató termékre nyomtathat, ha a számítógépet gazdagépként használja.

A **gazda**gép, azaz a számítógép USB-kábellel csatlakozik a HP nyomtató termékhez-a szoftver teljes funkcionalitásával. A többi számítógép **a kliensek** azonban csak a nyomtatási funkciókhoz férhetnek hozzá. A HP a legjobb teljesítmény biztosítása érdekében azt ajánlja, hogy maximum 5 számítógépet csatlakoztasson. A többi funkciót a gazdaszámítógépről vagy a HP nyomtató vezérlőpaneljéről hajthatja végre.

#### A nyomtató csatlakoztatása USB-kábellel

Tekintse meg a termékhez mellékelt Kezdeti lépések útmutatót, ha a számítógépet USB-kábellel szerené csatlakoztatni a termékhez.

Megjegyzés Ne csatlakoztassa az USB-kábelt, amíg arra utasítást nem kap.

#### Nyomtatómegosztás engedélyezése Windows rendszerű számítógépen

További tudnivalókat a számítógéphez mellékelt felhasználói kézikönyvben és a Windows rendszer súgójában olvashat.

## A szoftver telepítése hálózati csatlakozáshoz

Ennek az alfejezetnek a segítségével telepítheti a HP Photosmart szoftverét a hálózatra csatlakoztatott számítógépre. A szoftver telepítése előtt csatlakoztassa a HP nyomtató készüléket a hálózatra. Ha a HP nyomtató készülék nem csatlakozik hálózathoz, a készülék hálózathoz csatlakoztatásához kövesse a szoftvertelepítés során a képernyőn megjelenő utasításokat.

Megjegyzés Ha a számítógép több hálózati meghajtó használatára van beállítva, a szoftver telepítése előtt győződjön meg róla, hogy számítógép kapcsolódik ezekhez a meghajtókhoz. Ellenkező esetben a HP Photosmart telepítőszoftvere elfoglalhatja valamelyik fenntartott meghajtóbetűt, és a számítógép nem fog tudni hozzáférni az adott hálózati meghajtóhoz.

**Megjegyzés** A telepítés 20–45 percig tarthat az operációs rendszertől, a rendelkezésre álló szabad helytől és a processzor sebességétől függően.

#### A Windows HP Photosmart szoftver telepítése hálózatra kötött számítógépre

- 1. Lépjen ki a számítógépen futó minden alkalmazásból.
- Helyezze be a készülékhez kapott Windows CD-lemezt a számítógép CD-ROMmeghajtójába, majd kövesse a képernyőn megjelenő utasításokat.
  - Megjegyzés Ha a HP nyomtató készülék nincs hálózatra kötve, csatlakoztassa a készüléket a számítógéphez a csomagban található USB-kábel segítségével. Ne csatlakoztassa az USB-csatlakozókábelt a számítógéphez, ameddig erre utasítást nem kap. A készülék ekkor megpróbál kapcsolódni a hálózathoz.
- Ha a tűzfalakkal kapcsolatos párbeszédpanel jelenik meg, kövesse az utasításokat. Ha előugró tűzfalüzenetek jelennek meg, mindig fogadja el vagy engedélyezze őket.
- A Kapcsolat típusa ablakban válassza ki a megfelelő elemet, majd kattintson a Tovább gombra.

Miközben a telepítő program a készüléket keresi a hálózaton, a **Keresés** képernyő jelenik meg.

 A Talált nyomtató képernyőn ellenőrizze a nyomtató leírásának helyességét. Ha a hálózaton több nyomtató is található, megjelenik a Talált nyomtatók képernyő. Válassza ki a csatlakoztatni kívánt készüléket.

- A szoftver telepítéséhez kövesse az utasításokat. A szoftver telepítésének befejeződése után a készülék üzemkész.
- 7. A hálózati kapcsolat ellenőrzéséhez nyomtasson egy öntesztjelentést a számítógépről a készülék segítségével.

2. . fejezet

## 3 Ismerkedés a HP nyomtató készülékkel

- <u>A nyomtató részei</u>
- <u>A kezelőpanel jellemzői</u>

## A nyomtató részei

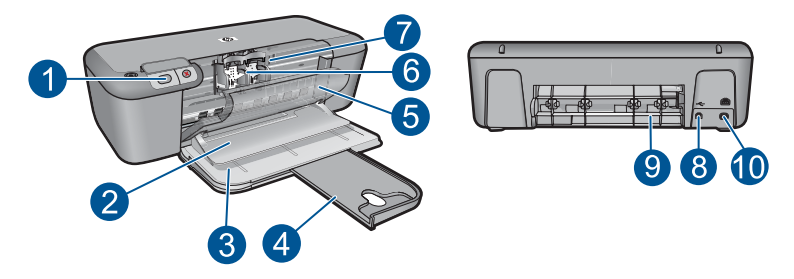

| 1  | Kezelőpanel                                                               |
|----|---------------------------------------------------------------------------|
| 2  | Kimeneti tálca                                                            |
| 3  | Adagolótálca                                                              |
| 4  | Bemeneti tálca hosszabbítója                                              |
| 5  | Első ajtó                                                                 |
| 6  | Nyomtatópatronok                                                          |
| 7  | A patrontartó könyéke                                                     |
| 8  | USB-port                                                                  |
| 9  | Hátsó ajtó                                                                |
| 10 | Hálózati csatlakoztatás: Csak a HP által mellékelt tápegységgel használja |

## A kezelőpanel jellemzői

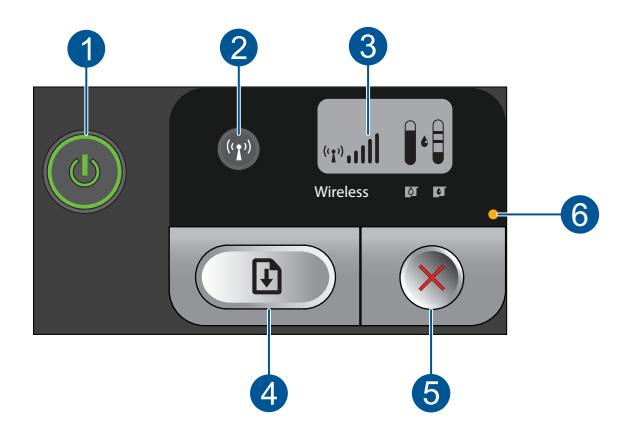

| 1 | Világít: Be-, illetve kikapcsolja a készüléket. A készülék kikapcsolt állapotban is fogyaszt<br>minimális mennyiségű áramot. A teljes áramtalanításhoz kapcsolja ki a készüléket, majd<br>húzza ki a tápkábelt.                        |
|---|----------------------------------------------------------------------------------------------------|
| 2 | Vezeték nélkül: Be-, illetve kikapcsolja a vezeték nélküli rádiót.                                                                                                    |
| 3 | Vezeték nélküli jel és a tintaszintmérő LCD-kijelzője: Jelzi a vezeték nélküli jel erősségét és az aktuális tintaszintet.                                                                                                    |
| 4 | Folytatás: A hiba elhárítását követően a művelet folytatására utasítja a HP nyomtató készüléket. Ha lenyomja és 2 másodpercig lenyomva tartja, a HP nyomtató készülék kinyomtatja a hálózatbeállítási, illetve a hálózati tesztoldalt. |
| 5 | Mégse: Törli a rendszerből az aktuálisan folyamatban lévő nyomtatási, nyomtatópatron-<br>beállítási vagy WPS-folyamatot.                                                                                                    |
| 6 | Hibajelző fény: Villog, ha a HP nyomtató készülékben hiba lép fel.                                                                                                    |

12

#### Δ Nyomtatás

A folytatáshoz válasszon ki egy nyomtatási feladatot.

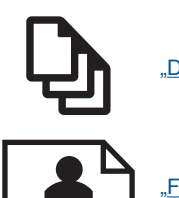

"Dokumentumok nyomtatása," 13. oldal

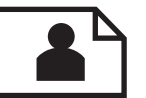

"Fényképek nyomtatása," 14. oldal

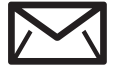

"Borítékok nyomtatása," 17. oldal

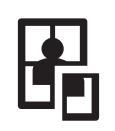

"Nyomtatás speciális hordozóra," 18. oldal

"Weblap nyomtatása," 24. oldal

#### Kapcsolódó témakörök

- "Töltsön papírt a nyomtatóba," 31. oldal
- "Nyomtatáshoz javasolt papírok," 29. oldal

## Dokumentumok nyomtatása

A legtöbb nyomtatási beállítást a szoftveralkalmazás automatikusan kezeli. A beállításokat csak akkor kell kézzel módosítani, ha más nyomtatási minőségbeállítást használ, különleges típusú papírra vagy írásvetítő-fóliára nyomtat, vagy ha különleges funkciókat használ.

#### Nyomtatás szoftveralkalmazásból

- 1. Győződjön meg arról, hogy van papír betöltve az adagolótálcába.
- 2. Az alkalmazás Fájl menüjében kattintson a Nyomtatás parancsra.
- Győződjön meg arról, hogy a termék a kijelölt nyomtató.
- 4. Ha módosítania kell a beállításokat, kattintson a Tulajdonságok párbeszédpanelt megnyitó gombra.

Az alkalmazástól függően ez a gomb lehet a Tulajdonságok, a Beállítások, a Nyomtatóbeállítások, a Nyomtató vagy a Nyomtató tulajdonságai.

Megjegyzés Fénykép nyomtatása esetén ki kell választania a papírtípusnak és a fénykép javításának megfelelő beállításokat.

- 5. Válassza ki a megfelelő opciókat a nyomtatási feladathoz a Speciális, Nyomtatási parancsikonok, Funkciók és Szín lapok funkcióinak segítségével.
  - Tipp A Nyomtatási parancsikonok lapon szereplő elődefiniált nyomtatási feladatok valamelyikét kiválasztva könnyen megadhatja az adott nyomtatási feladatnak megfelelő beállításokat. A Nyomtatási parancsikonok listában kattintson egy nyomtatási feladattípusra. Az adott nyomtatási feladattípusra vonatkozó alapértelmezett beállítások meg vannak adva, és a Nyomtatási parancsikonok lapon rövid tájékoztató olvasható róluk. A beállításokat itt szükség esetén módosíthatja, és egyéni beállításait új nyomtatási parancsikonként mentheti. Egyéni nyomtatási parancsikon mentéséhez válassza ki a parancsikont, majd kattintson a Mentés másként gombra.
- 6. A Tulajdonságok párbeszédpanel bezárásához kattintson az OK gombra.
- 7. A nyomtatás elindításához kattintson a Nyomtatás vagy az OK gombra.

#### Kapcsolódó témakörök

- "Nyomtatáshoz javasolt papírok," 29. oldal
- "Töltsön papírt a nyomtatóba," 31. oldal
- "<u>A nyomtatási felbontás megtekintése</u>," 26. oldal
- "Testreszabott nyomtatási parancsikonok létrehozása," 26. oldal
- "A nyomtatás alapértelmezett beállításainak megadása," 27. oldal
- "Az aktuális feladat leállítása," 63. oldal

## Fényképek nyomtatása

#### Fénykép nyomtatása fotópapírra

1. Ürítse ki az adagolótálcát, és tegyen be fotópapírt a nyomtatási oldalával lefelé.

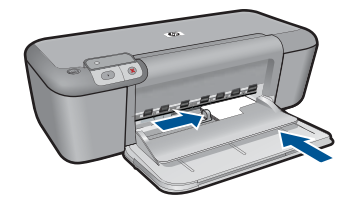

- 2. Az alkalmazás Fájl menüjében kattintson a Nyomtatás parancsra.
- 3. Győződjön meg arról, hogy a termék a kijelölt nyomtató.

14 Nyomtatás

- Kattintson a Tulajdonságok párbeszédpanelt megnyitó gombra.
  Az alkalmazástól függően ez a gomb lehet a Tulajdonságok, a Beállítások, a Nyomtatóbeállítások, a Nyomtató vagy a Nyomtató tulajdonságai.
- 5. Válassza a Jellemzők fület.
- Az Alapbeállítások csoportban a Papírípus listán kattintson egy megfelelő fotópapírtípusra.
- Az Átméretezési beállítások terület Méret listáján jelölje ki a megfelelő papírméretet.

Ha a papírméret és a papírtípus nem megfelelő, a nyomtatószoftver figyelmeztetni fogja Önt. Ebben az esetben más típust vagy méretet adhat meg.

- Az Alapbeállítások részben a Nyomtatási minőség legördülő listában válassza a jó minőséget eredményező Legjobb lehetőségeket.
  - Megjegyzés A legjobb dpi-felbontás elérése érdekében lépjen a Speciális lapra, majd a Maximum dpi legördülő menüben kattintson az Engedélyezve parancsra. További információ itt olvasható: <u>"Nyomtatás a Maximum dpi</u> <u>beállítással</u>," 25. oldal.
- 9. A Tulajdonságok párbeszédpanelhez való visszatéréshez kattintson az OK gombra.
- 10. Választható: ha egy fényképet fekete-fehérben szeretne kinyomtatni, kattintson a Szín fülre, és jelölje be a Szürkeárnyalatos nyomtatás jelölőnégyzetet. A legördülő listában kattintson a következő lehetőségek valamelyikére:
  - Jó minőség: minden elérhető szín felhasználása szürkeárnyalatos nyomtatáshoz. Egyenletes és természetes árnyalatú szürke színt nyomtathat.
  - Csak fekete tinta: fekete tinta felhasználása szürkeárnyalatos nyomtatáshoz. A szürke árnyalat fekete pontok különböző mintáiból áll össze, ezért a kép szemcsés lehet.
- 11. Kattintson az OK gombra, majd a Nyomtatás vagy az OK gombra a Nyomtatás párbeszédpanelen.
- Megjegyzés Ne hagyja a fel nem használt fotópapírt az adagolótálcában. A papír felhullámosodhat, ami rontja a nyomat minőségét. A fotópapírnak a nyomtatás előtt simának kell lenni.

#### Szegély nélküli kép nyomtatása

- 1. Vegye ki az összes papírt a kimeneti tálcából.
- 2. Helyezze a fotópapírt a nyomtatandó oldalával lefelé az adagolótálca jobb oldalára.

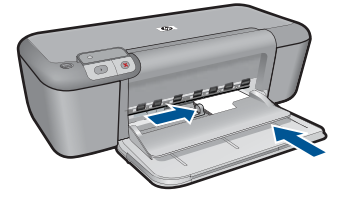

- 3. Az alkalmazás Fájl menüjében kattintson a Nyomtatás parancsra.
- 4. Győződjön meg arról, hogy a termék a kijelölt nyomtató.
- Kattintson a Tulajdonságok párbeszédpanelt megnyitó gombra. Az alkalmazástól függően ez a gomb lehet a Tulajdonságok, a Beállítások, a Nyomtatóbeállítások, a Nyomtató vagy a Nyomtató tulajdonságai.
- 6. Válassza a Jellemzők fület.
- A Méret listán kattintson az adagolótálcába töltött fotópapír méretére. Ha a megadott méreten nyomtatható szegély nélküli kép, akkor a Keret nélküli nyomtatás jelölőnégyzet aktívvá válik.
- A Papírtípus legördülő listában kattintson a Több pontra, majd válassza ki a megfelelő fotópapírtípust.
  - Megjegyzés Ha a papírtípus Sima papír értékre van beállítva, vagy a papír típusa nem fotópapír, akkor nem lehet keret nélküli képet nyomtatni.
- 9. Ha még nincs bejelölve, jelölje be a Keret nélküli nyomtatás jelölőnégyzetet. Ha a keret nélküli nyomtatáshoz választott papírméret és a papírtípus nem összeillő, a készülék szoftvere figyelmeztető üzenetet jelenít meg, és a felhasználónak lehetősége nyílik a beállítások módosítására.
- 10. Kattintson az OK gombra, majd a Nyomtatás vagy az OK gombra a Nyomtatás párbeszédpanelen.
  - Megjegyzés Ne hagyja a fel nem használt fotópapírt az adagolótálcában. A papír felhullámosodhat, ami rontja a nyomat minőségét. A fotópapírnak a nyomtatás előtt simának kell lenni.

#### Kapcsolódó témakörök

- "Töltsön papírt a nyomtatóba," 31. oldal
- "Nyomtatás a Maximum dpi beállítással," 25. oldal
- "A nyomtatási felbontás megtekintése," 26. oldal
- "Testreszabott nyomtatási parancsikonok létrehozása," 26. oldal

- "A nyomtatás alapértelmezett beállításainak megadása," 27. oldal
- "Az aktuális feladat leállítása," 63. oldal

### Borítékok nyomtatása

A HP nyomtató adagolótálcájába egy vagy több borítékot helyezhet. Ne használjon fényes vagy domború mintás borítékot, vagy olyat, amelyen kapcsok vagy ablakok vannak.

Megjegyzés A borítékra nyomtatáshoz olvassa el a szövegszerkesztő program súgójában a szövegformázásokkal kapcsolatos tudnivalókat. A legjobb eredmény elérése érdekében vegyen számításba egy válaszcímhez tartozó címkét a borítékokon.

#### Borítékok nyomtatása

- 1. Csúsztassa a papírszélesség-szabályzót teljesen balra.
- Helyezze a borítékokat az adagolótálca jobb oldalára. A nyomtatandó oldalnak lefelé kell néznie. A fülnek bal felé kell nézni.
- 3. Tolja a borítékokat ütközésig a nyomtatóba.
- 4. A papírszélesség-szabályzót csúsztassa szorosan a borítékok széléhez.

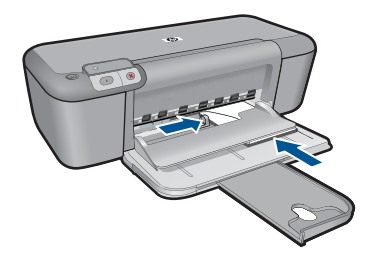

- 5. Nyissa meg a Nyomtató tulajdonságai párbeszédpanelt.
- 6. Kattintson a Jellemzők fülre, majd adja meg a következő nyomtatási beállításokat:
  - Papírtípus: Sima papír
  - Méret: Megfelelő borítékméret
- Szükség szerint válasszon ki bármilyen más nyomtatási beállítást, majd kattintson az OK gombra.

#### Kapcsolódó témakörök

- "Töltsön papírt a nyomtatóba," 31. oldal
- "A nyomtatási felbontás megtekintése," 26. oldal
- "Testreszabott nyomtatási parancsikonok létrehozása," 26. oldal
- "A nyomtatás alapértelmezett beállításainak megadása," 27. oldal
- "Az aktuális feladat leállítása," 63. oldal

## Nyomtatás speciális hordozóra

#### Írásvetítő fóliák nyomtatása

- 1. Csúsztassa a papírszélesség-szabályzót teljesen balra.
- 2. Helyezze az írásvetítő fóliákat az adagolótálca jobb oldalára. A nyomtatandó oldalnak lefelé, a ragasztósávnak pedig felfelé és a nyomtató felé kell nézni.
- Óvatosan nyomja az írásvetítő fóliákat a nyomtatóba, amíg lehet, úgy, hogy a ragasztósávok ne akadjanak egymásba.
- 4. A papírszélesség-szabályzót csúsztassa szorosan a fóliák széléhez.

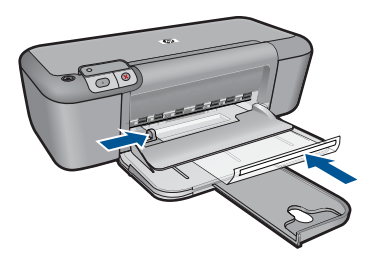

- 5. Nyissa meg a Nyomtató tulajdonságai párbeszédpanelt.
- 6. Kattintson a Nyomtatási parancsikonok fülre.
- 7. A Nyomtatási parancsikonok listában kattintson a Prezentáció nyomtatása pontra, majd adja meg a következő nyomtatási beállításokat:
  - Papírtípus: Kattintson a Több pontra, majd válasszon egy megfelelő írásvetítő fóliát.
  - Papírméret: Egy megfelelő papírméret
- Szükség szerint válasszon ki bármilyen más nyomtatási beállítást, majd kattintson az OK gombra.

#### Levelezőlapok nyomtatása

- 1. Csúsztassa a papírszélesség-szabályzót teljesen balra.
- Helyezze a kártyákat az adagolótálca jobb oldalára. A nyomtatandó oldalnak lefelé, a rövid oldalnak pedig a nyomtató felé kell néznie.
- 3. Tolja a kártyákat ütközésig a nyomtatóba.
- 4. A papírszélesség-szabályzót csúsztassa szorosan a kártyák széléhez.

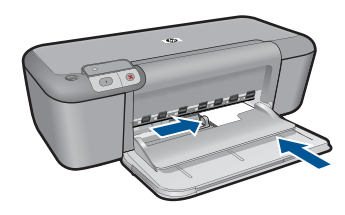

- 5. Nyissa meg a Nyomtató tulajdonságai párbeszédpanelt.
- 6. Kattintson a Jellemzők fülre, majd adja meg a következő nyomtatási beállítást:
  - **Papírtípus**: Kattintson a **Több**, majd a **Specifikus papírtípusok** pontra, majd válasszon egy megfelelő kártyatípust.
  - Nyomtatási minőség: Normál vagy Legjobb
  - Méret: Megfelelő kártyaméret
- 7. Szükség szerint válasszon ki bármilyen más nyomtatási beállítást, majd kattintson az OK gombra.

#### Címkék nyomtatása

- 1. Csúsztassa a papírszélesség-szabályzót teljesen balra.
- 2. Pörgesse át a címkeíveket, hogy elválassza őket egymástól, majd igazítsa össze a széleiket.
- Helyezze a címkeíveket az adagolótálca jobb oldalára. A címke oldalának kell lefelé néznie.
- 4. Tolja az íveket ütközésig a nyomtatóba.
- 5. A papírszélesség-szabályzót csúsztassa szorosan az ívek széléhez.

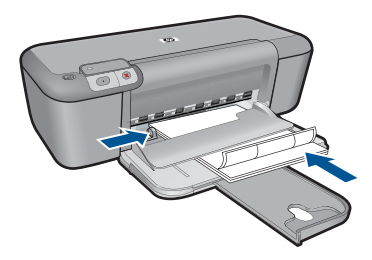

- 6. Nyissa meg a Nyomtató tulajdonságai párbeszédpanelt.
- 7. Kattintson a Nyomtatási parancsikonok fülre.

- 8. A Nyomtatási parancsikonok listában kattintson az Általános, mindennapi nyomtatás pontra, majd adja meg a következő nyomtatási beállításokat:
  - Papírtípus: Sima papír
  - Papírméret: Egy megfelelő papírméret
- 9. Kattintson az OK gombra.

#### Brosúrák nyomtatása

- 1. Csúsztassa a papírszélesség-szabályzót teljesen balra.
- Helyezze a papírt az adagolótálca jobb oldalára. A nyomtatandó oldalnak lefelé kell néznie.
- 3. Tolja a papírt ütközésig a nyomtatóba.
- 4. A papírszélesség-szabályzót csúsztassa szorosan a papír széléhez.

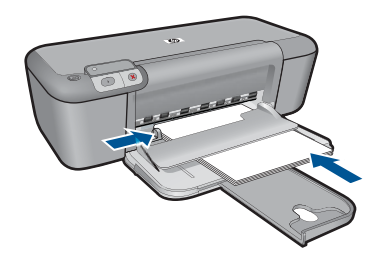

- 5. Nyissa meg a Nyomtató tulajdonságai párbeszédpanelt.
- 6. Kattintson a Jellemzők fülre.
- 7. Adja meg a következő nyomtatási beállításokat:
  - Nyomtatási minőség: Legjobb
  - **Papírtípus**: Kattintson a **Több** pontra, majd válasszon egy megfelelő HP tintasugaras papírt.
  - Tájolás: Álló vagy Fekvő
  - Méret: Egy megfelelő papírméret
  - Kétoldalas nyomtatás: Kézi
- 8. A nyomtatáshoz kattintson az **OK** gombra.

#### Üdvözlőkártyák nyomtatása

- 1. Csúsztassa a papírszélesség-szabályzót teljesen balra.
- Pörgesse át a kártyákat, hogy elválassza őket egymástól, majd igazítsa össze a széleiket.
- Helyezze az üdvözlőkártyákat az adagolótálca jobb oldalára. A nyomtatandó oldalnak lefelé kell néznie.
- 4. Tolja a kártyákat ütközésig a nyomtatóba.
- 5. A papírszélesség-szabályzót csúsztassa szorosan a kártyák széléhez.

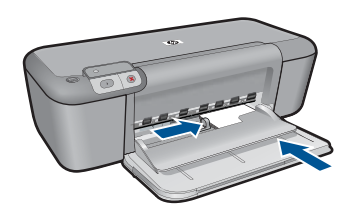

- 7. Kattintson a Jellemzők fülre, majd adja meg a következő nyomtatási beállítást:
  Nyomtatási minőség: Normál
  - Papírtípus: Kattintson a Több pontra, majd válasszon egy megfelelő kártyatípust.
    - Méret: Megfelelő kártyaméret
  - Szükség szerint válasszon ki bármilyen más nyomtatási beállítást, majd kattintson az OK gombra.

#### Füzetek nyomtatás

1. Csúsztassa a papírszélesség-szabályzót teljesen balra.

6. Nyissa meg a Nyomtató tulajdonságai párbeszédpanelt.

- 2. Helyezzen sima papírt az adagolótálca jobb oldalára. A nyomtatandó oldalnak lefelé kell néznie.
- 3. Tolja a papírt ütközésig a nyomtatóba.
- 4. A papírszélesség-szabályzót csúsztassa szorosan a papír széléhez.

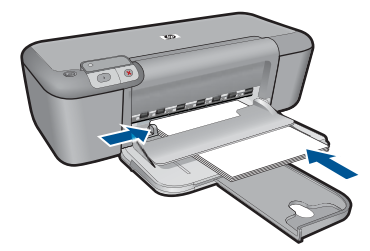

- 5. Nyissa meg a Nyomtató tulajdonságai párbeszédpanelt.
- 6. Kattintson a Nyomtatási parancsikonok fülre.
- 7. A Nyomtatási parancsikonok listában kattintson a Füzetnyomtatás pontra.

- A Nyomtatás mindkét oldalra legördülő listában kattintson a következő kötési lehetőségek valamelyikére:
  - Bal szélén összefűzött füzet
  - Jobb szélén összefűzött füzet
- 9. Szükség szerint válasszon ki bármilyen más nyomtatási beállítást, majd kattintson az OK gombra.
- **10.** A nyomtatott oldalakat az alábbi módon helyezze vissza az adagolótálcába, amikor erre felszólítást kap.

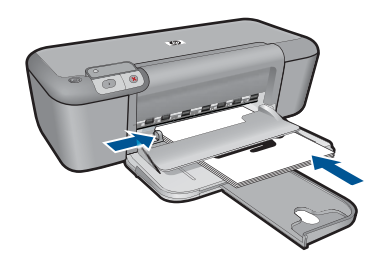

11. A füzetnyomtatás befejezéséhez kattintson a Folytatás gombra.

#### Poszterek nyomtatása

- 1. Csúsztassa a papírszélesség-szabályzót teljesen balra.
- 2. Helyezzen sima papírt az adagolótálca jobb oldalára. A nyomtatandó oldalnak lefelé kell néznie.
- 3. Tolja a papírt ütközésig a nyomtatóba.
- 4. A papírszélesség-szabályzót csúsztassa szorosan a papír széléhez.

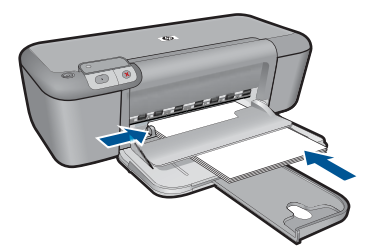

- 5. Nyissa meg a Nyomtató tulajdonságai párbeszédpanelt.
- 6. Kattintson a Jellemzők fülre, majd adja meg a következő nyomtatási beállítást:
  - Papírtípus: Sima papír
  - Tájolás: Álló vagy Fekvő
  - Méret: Egy megfelelő papírméret
- 7. Kattintson az Speciális fülre, majd a Nyomtató jellemzői gombra.
- 8. A Poszter nyomtatása legördülő listában adja meg a poszter részeinek számát.
- 9. Kattintson a Mozaikok kiválasztása gombra.
- A kiválasztott mozaikok száma egyezzen meg a poszter részeinek számával, majd kattintson az OK gombra.

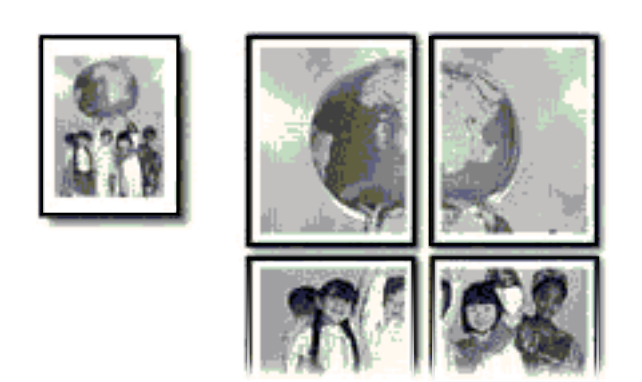

11. Szükség szerint válasszon ki bármilyen más nyomtatási beállítást, majd kattintson az OK gombra.

#### Vasalható matricák nyomtatása

- 1. Csúsztassa a papírszélesség-szabályzót teljesen balra.
- 2. Helyezze a vasalható nyomómintát az adagolótálca jobb oldalára. A nyomtatandó oldalnak lefelé kell néznie.

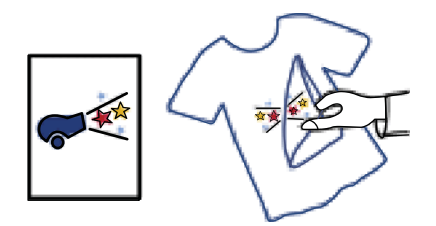

- 3. Tolja a papírt ütközésig a nyomtatóba.
- 4. A papírszélesség-szabályzót csúsztassa szorosan a papír széléhez.

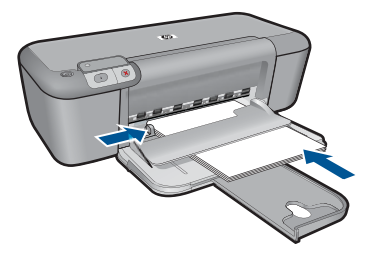

5. Nyissa meg a Nyomtató tulajdonságai párbeszédpanelt.

- 6. Kattintson a Jellemzők fülre, majd adja meg a következő nyomtatási beállítást:
  - Nyomtatási minőség: Normál vagy Legjobb
  - **Papírtípus**: Kattintson a **Több** pontra, majd kattintson a **Különleges papírtípusok** pontra, végül a **További különleges papírtípusok** lehetőségre.
  - Méret: Egy megfelelő papírméret
- 7. Kattintson a Speciális fülre.
- Kattintson a Nyomtató jellemzői pontra, majd állítsa a Tükörkép lehetőséget a Be értékre.

Megjegyzés Egyes vasalhatómatrica-szoftverprogramok esetében nincs szükség tükörkép nyomtatására.

 Szükség szerint válasszon ki bármilyen más nyomtatási beállítást, majd kattintson az OK gombra.

#### Kapcsolódó témakörök

- "Nyomtatáshoz javasolt papírok," 29. oldal
- "Töltsön papírt a nyomtatóba," 31. oldal
- "A nyomtatási felbontás megtekintése," 26. oldal
- "<u>Testreszabott nyomtatási parancsikonok létrehozása</u>," 26. oldal
- "A nyomtatás alapértelmezett beállításainak megadása," 27. oldal
- "Az aktuális feladat leállítása," 63. oldal

## Weblap nyomtatása

A HP nyomtató készülékkel a webböngészőből nyomtathat weblapokat.

Ha a böngészéshez Internet Explorer (legalább 6.0) vagy Firefox (legalább 2.0) programot, vagy annak újabb verzióit használja, a **HP Smart Web Printing** segítségével egyszerű, kiszámítható webes nyomtatást vehet igénybe úgy, hogy ellenőrizheti mit és hogyan szeretne nyomtatni. A **HP Smart Web Printing** szolgáltatást az Internet Explorer eszközsávjából érheti el. További információkért a **HP Smart Web Printing** szolgáltatásról tekintse meg a hozzá tartozó súgót.

#### Weblap nyomtatása

- 1. Győződjön meg arról, hogy van papír betöltve az adagolótálcába.
- 2. A webböngésző Fájl menüjében kattintson a Nyomtatás parancsra.
  - Tipp A legjobb eredmények eléréséhez válassza a Fájl menü HP Smart Web Printing parancsát. Egy pipa jelzi, hogy az opció ki van jelölve.

Megjelenik a Nyomtatás párbeszédpanel.

3. Győződjön meg arról, hogy a termék a kijelölt nyomtató.

4. Ha webböngészője támogatja, jelölje ki a weboldalnak azokat az elemeit, melyeket nyomtatni szeretne.

Az Internet Explorerben például a **Beállítások** fülre kattintva kiválaszthatja az **Ahogy** a képernyőn megjelenik, a Csak a kijelölt keretet vagy a Hivatkozott dokumentumok nyomtatása beállításokat.

- 5. A weboldal nyomtatáshoz kattintson a Nyomtatás vagy az OK gombra.
- Tipp Előfordulhat, hogy a weboldal helyes kinyomtatásához a tájolást a Fekvő elrendezés kell állítani.

#### Kapcsolódó témakörök

- "Nyomtatáshoz javasolt papírok," 29. oldal
- "Töltsön papírt a nyomtatóba," 31. oldal
- "A nyomtatási felbontás megtekintése," 26. oldal
- "Testreszabott nyomtatási parancsikonok létrehozása," 26. oldal
- "A nyomtatás alapértelmezett beállításainak megadása," 27. oldal
- "Az aktuális feladat leállítása," 63. oldal

### Nyomtatás a Maximum dpi beállítással

Kiváló minőségű, éles képek nyomtatásához használja a maximum dpi módot.

A maximum dpi mód legtöbb előnyét úgy tudja kihasználni, ha jó minőségű, például digitális fényképek nyomtatására használja. Ha a maximum dpi beállítást választja, a nyomtatószoftver megjeleníti azt az optimalizált dpi-értéket, melyet a HP nyomtató nyomtató használni fog. Maximum dpi módban történő nyomtatás csak az alábbi papírtípusokkal támogatott:

- HP prémium plusz fotópapír
- HP prémium fotópapír
- HP speciális fotópapír
- Fotó Hagaki

A maximum dpi módban történő nyomtatás több időt vesz igénybe, s nagyobb szabad lemezterületet igényel.

#### Nyomtatás Maximum dpi módban

- 1. Győződjön meg arról, hogy van papír betöltve az adagolótálcába.
- 2. Az alkalmazás Fájl menüjében kattintson a Nyomtatás parancsra.
- 3. Győződjön meg arról, hogy a termék a kijelölt nyomtató.
- Kattintson a Tulajdonságok párbeszédpanelt megnyitó gombra.
  Az alkalmazástól függően ez a gomb lehet a Tulajdonságok, a Beállítások, a Nyomtatóbeállítások, a Nyomtató vagy a Nyomtató tulajdonságai.
- 5. Kattintson a Speciális fülre.
- 6. A Funkciók csoportban jelölje be a Maximum dpi négyzetet.
- 7. Kattintson a Jellemzők fülre.
- A Papírtípus legördülő listában kattintson a Több pontra, majd válassza ki a megfelelő fotópapírtípust.

- 9. A Nyomtatási minőség legördülő listában kattintson a Maximum dpi pontra.
  - Megjegyzés A nyomtató által használt maximális dpi megtekintéséhez kattintson a Felbontás gombra.
- Szükség szerint válasszon ki bármilyen más nyomtatási beállítást, majd kattintson az OK gombra.

#### Kapcsolódó témakörök

"A nyomtatási felbontás megtekintése," 26. oldal

## A nyomtatási felbontás megtekintése

A nyomtatószoftver megjeleníti a nyomtatási felbontás dpi-érték. A dpi-értékét a papírtípus és a nyomtatási minőség nyomtatószoftverben kiválasztott értékeitől függ.

#### A nyomtatási felbontás megtekintése

- 1. Győződjön meg arról, hogy van papír betöltve az adagolótálcába.
- 2. Az alkalmazás Fájl menüjében kattintson a Nyomtatás parancsra.
- 3. Győződjön meg arról, hogy a termék a kijelölt nyomtató.
- Kattintson a Tulajdonságok párbeszédpanelt megnyitó gombra. Az alkalmazástól függően ez a gomb lehet a Tulajdonságok, a Beállítások, a Nyomtatóbeállítások, a Nyomtató vagy a Nyomtató tulajdonságai.
- 5. Kattintson a Jellemzők fülre.
- A Nyomtatási minőség legördülő listában válassza ki a feladatnak megfelelő minőségi beállítást.
- 7. A Papírtípus legördülő listában kattintson a betöltött papírtípusra.
- A felbontás dpi-ben kifejezett értékének megtekintéséhez kattintson a Felbontás gombra.

## Testreszabott nyomtatási parancsikonok létrehozása

A gyakran használt nyomtatási beállításokkal történő nyomtatáshoz használjon nyomtatási parancsikonokat. A nyomtatószoftver tartalmaz néhány különlegesen tervezett nyomtatási parancsikont, amelyek a Nyomtatási parancsikonok listában érhetők el.

Megjegyzés Egy nyomtatási parancsikon kiválasztásakor automatikusan megjelennek a megfelelő nyomtatási opciók. A beállításokat hagyhatja alapértéken, módosíthatja, vagy létrehozhatja saját parancsikonjait is a gyakori feladatokhoz.

Használja a Nyomtatási parancsikonok lapot a következő nyomtatási feladatokhoz:

- Általános, mindennapi nyomtatás: Dokumentumok gyors nyomtatása.
- Fotó nyomtatás keret nélküli: Nyomtatás 10 x 15 cm és 13 x 18 cm méretű HPfotópapírok felső, alsó és oldalsó szegélyeire.
- Papírtakarékos nyomtatás Nyomtasson több oldalból álló kétoldalas dokumentumokat egyetlen oldalra. Így csökkenti a felhasznált papírmennyiséget.
- Fotónyomtatás fehér kerettel: Fotó nyomtatása fehér szegélyekkel.

- Gyors/gazdaságos nyomtatás: Vázlat minőségű nyomatok gyors létrehozása.
- Prezentáció nyomtatása: Magas minőségű dokumentumok nyomtatása, például leveleké és írásvetítő fóliáké.

#### Nyomtatási parancsikon létrehozása

- 1. Az alkalmazás Fájl menüjében kattintson a Nyomtatás parancsra.
- 2. Győződjön meg arról, hogy a termék a kijelölt nyomtató.
- Kattintson a Tulajdonságok párbeszédpanelt megnyitó gombra. Az alkalmazástól függően ez a gomb lehet a Tulajdonságok, a Beállítások, a Nyomtatóbeállítások, a Nyomtató vagy a Nyomtató tulajdonságai.
- 4. Kattintson a Nyomtatási parancsikonok fülre.
- A Nyomtatási parancsikonok listában kattintson egy nyomtatási parancsikonra. Megjelennek a kiválasztott nyomtatási parancsikonhoz tartozó beállítások.
- 6. Az új nyomtatási parancsikonhoz módosítsa a beállításokat.
- Kattintson a Mentés másként parancsra, és írjon be egy nevet az új nyomtatási parancsikon számára, majd kattintson a Mentés parancsra. A nyomtatási parancsikon felkerül a listára.

#### Nyomtatási parancsikon törlése

- 1. Az alkalmazás Fájl menüjében kattintson a Nyomtatás parancsra.
- 2. Győződjön meg arról, hogy a termék a kijelölt nyomtató.
- Kattintson a Tulajdonságok párbeszédpanelt megnyitó gombra. Az alkalmazástól függően ez a gomb lehet a Tulajdonságok, a Beállítások, a Nyomtatóbeállítások, a Nyomtató vagy a Nyomtató tulajdonságai.
- 4. Kattintson a Nyomtatási parancsikonok fülre.
- 5. A Nyomtatási parancsikonok listában kattintson a törölni kívánt nyomtatási parancsikon nevére.
- Kattintson a Törlés gombra. A nyomtatási parancsikon törlődik a listáról.
- Megjegyzés Csak a felhasználó által létrehozott parancsikonokat lehet törölni. Az eredeti HP parancsikonokat nem lehet törölni.

### A nyomtatás alapértelmezett beállításainak megadása

Ha vannak olyan beállítások, amelyeket gyakran használ a nyomtatásnál, kiválaszthatja őket a nyomtatás alapértelmezett beállításaiként, hogy amikor az alkalmazásban megnyitja a **Nyomtatás** párbeszédpanelt, ezeket már ne kelljen beállítani.

#### A nyomtatás alapértelmezett beállításainak módosítása

- A HP Szolgáltatóközpont programban kattintson a Beállítások elemre, majd mutasson a Nyomtatási beállítások pontra, és válassza a Nyomtatóbeállítások lehetőséget.
- 2. Módosítsa a nyomtatási beállításokat, és kattintson az **OK** gombra.

4. . fejezet

#### Nyomtatáshoz javasolt papírok 29

## 5 Útmutató a papírokról

A HP nyomtató készülékbe számos különböző típusú és méretű papírt betölthet, így letter vagy A4-es méretű papírt, fotópapírt, írásvetítő-fóliát és borítékot is.

Ez a rész a következő témaköröket tárgyalja:

"Töltsön papírt a nyomtatóba," 31. oldal

## Nyomtatáshoz javasolt papírok

A HP a legjobb nyomtatási minőség biztosítása érdekében a kifejezetten az adott típusú feladathoz készült HP papírok használatát javasolja.

Az országtól/térségtől függően néhány papírtípus esetleg nem szerezhető be.

#### HP speciális fotópapír

A vastag fotópapír felülete azonnal szárad a maszatolódás nélküli, egyszerű kezelhetőség érdekében. Ellenálló a vízzel, a foltokkal, az ujjlenyomattal és a nedvességgel szemben. A kinyomtatott képek a boltban előhívott fotókéhoz hasonló hatásúak lesznek. Több méretben, többek között A4-es, 8,5 x 11 hüvelyk, 10 x 15 cm (letéphető füllel, vagy anélkül), 13 x 18 cm méretben, illetve kétféle – fényes, valamint nyhén fényes (selyemfényű matt) – kivitelben kapható. Savmentes összetételének köszönhetően a dokumentumok tartósabbak.

#### HP általános fotópapír

Nyomtassa színes pillanatfelvételeit olcsón alkalmi fényképek nyomtatására tervezett papírra. Ez a kedvező árú fotópapír igen gyorsan szárad, így könnyen kezelhető. Bármely tintasugaras nyomtatóban használva éles, tiszta képeket eredményez. Félfényes kivitelben, több méretben is kapható, többek között A4-es, 216 x 279 mm (8,5 x 11 hüvelyk) és 10 x 15 cm méretekben (letéphető füllel, vagy anélkül). A fényképek tartósságát a papír savmentessége biztosítja.

#### HP prospektuspapír vagy HP első osztályú tintasugaras papír

Ezek a papírok mindkét oldalukon fényes vagy matt bevonatúak, így mindkét oldaluk használható. Mindkét papírtípus tökéletes választás közel fotóminőségű reprodukciók és olyan üzleti grafikák készítéséhez, amelyek jelentések címlapján, különleges bemutatókon, prospektusokon, szórólapokon és naptárakon szerepelnek.

#### HP prémium prezentációs papír vagy HP professzionális papír

Ezek a kétolalas, nehéz matt papírok tökéletesen alkalmasak bemutatók, javaslatok, beszámolók és hírlevelek készítésére. Anyaguk vastag a meggyőző megjelenés és érzet érdekében.

#### HP fényes fehér tintasugaras papír

A HP fényes fehér tintasugaras papírral magas színkontraszt és szövegélesség érhető el. Átlátszatlansága megfelel a kétoldalas színes használathoz, mivel nincs áttűnés, ezért kiválóan alkalmas hírlevelekhez, beszámolókhoz és szórólapokhoz. ColorLok technológiával készült, így a tinta kevésbé maszatolódik, a fekete szín mélyebbé, a többi szín pedig élénkebbé válik.

#### HP nyomtatópapír

A HP nyomtatópapír egy csúcsminőségű multifunkciós papír. Használata megfoghatóbb küllemű és tapintású nyomatot eredményez, a szokásos multifunkciós vagy másolópapírokra nyomtatott dokumentumokkal szemben. ColorLok technológiával készült, így a tinta kevésbé maszatolódik, a fekete szín mélyebbé, a többi szín pedig élénkebbé válik. Savmentes összetételének köszönhetően a dokumentumok tartósabbak.

#### HP irodai papír

A HP irodai papír csúcsminőségű multifunkciós papír. Kiválóan alkalmas másolatok, vázlatok, emlékeztetők és egyéb, mindennap használt dokumentumok készítésére. ColorLok technológiával készült, így a tinta kevésbé maszatolódik, a fekete szín mélyebbé, a többi szín pedig élénkebbé válik. Savmentes összetételének köszönhetően a dokumentumok tartósabbak.

#### HP rávasalható matrica

A HP rávasalható matrica (színes, világos vagy fehér szövetű anyagokhoz) ideális megoldást jelent az egyéni mintázatú pólók elkészítéséhez.

#### HP prémium tintasugaras írásvetítő fólia

A HP prémium tintasugaras írásvetítő fólia a színes előadásokat színesebbé és látványosabbá teszi. A fólia könnyen használható és kezelhető, szétkenődés nélkül, gyorsan szárad.

#### HP gazdaságos fotónyomtató-csomagok

A HP gazdaságos fotónyomtató-csomagok hagyományosan eredeti HP patronokat és HP speciális fotópapírt tartalmaznak, így Ön időt takarít meg, és megbecsülheti, hogy HP nyomtató készüléke segítségével hogyan nyomtathat professzionális fényképeket elfogadható áron. Az eredeti HP tintákat és a HP speciális fotópapírt egymáshoz tervezték, így fényképei minden egyes nyomtatás után tartósak és élénk színűek maradnak. Kiválóan alkalmas egy egész vakációt megörökítő fényképsorozat vagy több, megosztani kívánt nyomat kinyomtatására.

#### ColorLok

A HP ColorLok emblémával ellátott sima papírokat javasol a gyakran használt dokumentumok nyomtatásához és másolásához. Minden ColorLok emblémával ellátott papírtípust külön teszteltek, hogy megfeleljenek a megbízhatósággal és a nyomtatási minőséggel szemben támasztott magas követelményeknek, és hogy a velük létrehozott nyomatok ragyogó, élénk színűek legyenek, a fekete szín mélyebbé váljon, valamint, hogy a nyomat gyorsabban száradjon, mint a hagyományos sima papírok esetében. A legnagyobb papírgyártó vállalatok számos súlyú és méretű, ColorLok emblémával ellátott papírtípust kínálnak.

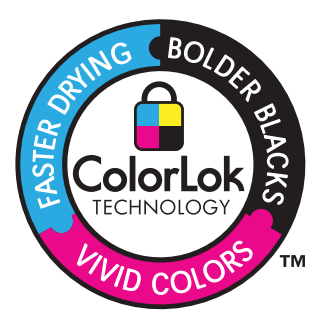

Megjegyzés A HP webhelyének egyes részei egyelőre csak angol nyelven érhetők el.

HP papírok és egyéb tartozékok vásárlásához látogassa meg a <u>www.hp.com/buy/</u> <u>supplies</u> weboldalt. Kérésre válasszon országot/térséget, a kérdések segítségével válassza ki a terméket, majd kattintson az oldal valamelyik vásárlással kapcsolatos hivatkozására.

## Töltsön papírt a nyomtatóba

1. A folytatáshoz válasszon papírméretet.

#### Kisméretű papír betöltése

- a. Készítse elő az adagolótálcát.
  - Csúsztassa el a papírszélesség-szabályzót a bal oldalra.

Vegye ki az összes papírt a kimeneti tálcából.

b. Töltsön be papírt.

Helyezze a fotópapírköteget az adagolótálcába a rövidebb szélével előre, a nyomtatandó oldalával lefelé fordítva.

A papírköteget ütközésig tolja be.

Megjegyzés Ha a fotópapír letéphető fülekkel rendelkezik, a papírt úgy helyezze be, hogy a fülek kifelé nézzenek.

Tolja a papírszélesség-szabályzót jobbra ütközésig, egészen a papír széléig.

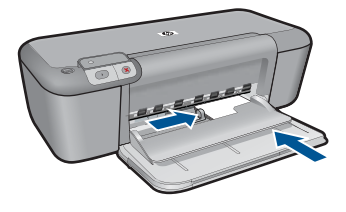

#### Teljes méretű papír betöltése

a. Készítse elő az adagolótálcát.

Csúsztassa el a papírszélesség-szabályzót a bal oldalra.

Vegye ki az összes papírt a kimeneti tálcából.

b. Töltsön be papírt.

Helyezze a papírköteget az adagolótálcába a rövidebb szélével előre, a nyomtatandó oldalával lefelé fordítva.

A papírköteget ütközésig tolja be.

Tolja a papírszélesség-szabályzót jobbra ütközésig, egészen a papír széléig.

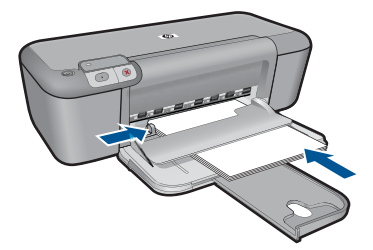

#### Borítékok betöltése

a. Készítse elő az adagolótálcát.

Csúsztassa el a papírszélesség-szabályzót a bal oldalra.

Vegye ki az összes papírt a kimeneti tálcából.

b. Töltsön be borítékokat.

Helyezzen egy vagy több borítékot az adagolótálca jobb szélére úgy, hogy a borítékok nyitható oldala balra és felfelé nézzen.

A borítékköteget ütközésig tolja be.

Tolja a papírszélesség-szabályzót jobbra ütközésig, a borítékkötegig.

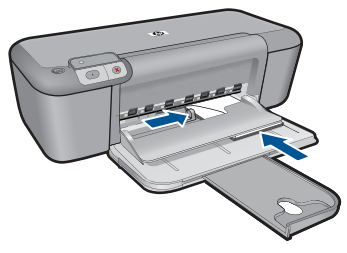

2. Tekintse meg a témával kapcsolatos animációt.
5. . fejezet

# 6 A patronok használata

- <u>A becsült tintaszintek ellenőrzése</u>
- Nyomtatási kellékek rendelése
- <u>Tintahelyettesítő mód</u>
- Nyomtatópatronok automatikus tisztítása
- <u>A nyomtatópatronok kézi tisztítása</u>
- <u>A patronok cseréje</u>
- <u>A patronokkal kapcsolatos jótállási információ</u>

## A becsült tintaszintek ellenőrzése

A tintaszinteket egyszerűen ellenőrizheti, így meghatározhatja a patronok cseréjének várható idejét. A tintaszint csak közelítő becslést ad a patronokban lévő tinta mennyiségéről.

Megjegyzés Ha újratöltött vagy felújított patront használ (esetleg más termékben korábban már használt patront), lehet, hogy a készülék festékszintjelzője pontatlanul – vagy egyáltalán nem – jelzi a festékszintet.

**Megjegyzés** A tintaszinttel kapcsolatos figyelmeztetések és jelzések csak tervezési célú becslésekre szolgálnak. Ha alacsony tintaszintről tájékoztató figyelmeztető üzenetet kap, készítsen elő egy cserepatront annak érdekében, hogy kiküszöbölhesse az esetleges nyomtatási késlekedéseket. A patront csak akkor kell kicserélnie, ha a nyomtatási minőség nem elfogadható.

**Megjegyzés** A készülék a patronokban található tintát többféle módon is alkalmazza, többek között a készülék és a nyomtató nyomtatáshoz való előkészítéséhez, illetve a nyomtatófej karbantartása során a fúvókák tisztításához és az egyenletes tintaáramlás fenntartásához. A felhasználás végén a patronban mindig marad némi tinta. További tudnivalókért látogasson el a <u>www.hp.com/go/inkusage</u> webhelyre.

#### A tintaszint ellenőrzése a vezérlőpultról

Keresse meg a kijelző alján a két ikont, amely a behelyezett nyomtatópatronok tintaszintjét jelzi.

Az ikon színe a HP nyomtató készülékbe helyezett nyomtatópatron típusát jelöli. Attól függően, hogy melyik két nyomtatópatront helyezte be, a következő ikonok jelenhetnek meg:

- A háromszínű nyomtatópatront egy zöld ikon jelöli.
- A fekete nyomtatópatront egy fekete ikon jelöli.

#### A tintaszint ellenőrzése a HP Photosmart szoftverből

- A HP Szolgáltatóközpont programban kattintson a Beállítások, majd a Nyomtatási beállítások pontra, és válassza a Nyomtató szerszámosládája parancsot.
  - Megjegyzés A Nyomtató szerszámosládája a Nyomtató tulajdonságai párbeszédpanelről is megnyitható. A Nyomtató tulajdonságai párbeszédpanelen kattintson a Jellemzők fülre, majd a Nyomtatószolgáltatások parancsra.

Megjelenik a Nyomtató szerszámosládája.

Kattintson a Becsült tintaszintek lapra.
 Ezzel megjeleníti a nyomtatópatronok becsült tintaszintjét.

#### Kapcsolódó témakörök

"Nyomtatási kellékek rendelése," 36. oldal

## Nyomtatási kellékek rendelése

A patroncikkszámok felsorolásának megtekintéséhez és az utánrendelési szám megkereséséhez használja a HP nyomtató készülékhez kapott szoftvert.

#### A patronok cikkszámának megkeresése

- A HP Szolgáltatóközpont programban kattintson a Beállítások, majd a Nyomtatási beállítások pontra, és válassza a Nyomtató szerszámosládája parancsot.
  - Megjegyzés A Nyomtató szerszámosládája a Nyomtató tulajdonságai párbeszédpanelről is megnyitható. A Nyomtató tulajdonságai párbeszédpanelen kattintson a Jellemzők fülre, majd a Nyomtatószolgáltatások parancsra.

Megjelenik a Nyomtató szerszámosládája.

2. Kattintson a **Becsült tintaszintek** fülre.

Ezzel megjeleníti a nyomtatópatronok becsült tintaszintjét. A **Tintapatron adatai** elem kiválasztásához használja az alul látható menüt.

Ha nyomtatópatront szeretne rendelni a HP nyomtató készülékhez, látogasson el a <u>www.hp.com/buy/supplies</u> címre. Kérésre válasszon országot/térséget, a kérdések segítségével válassza ki a terméket, és kattintson az oldal valamelyik vásárlási hivatkozására.

Megjegyzés Nem minden országban/térségben lehet patronokat rendelni az interneten keresztül. Ha az adott országban/térségben ez a lehetőség nem érhető el, a helyi HP viszonteladónál vásárolva értesülhet a kellékadatokról, és tájékoztató listát is nyomtathat.

#### Tintapatronok rendelése számítógépről

- Nyissa meg a HP Szolgáltatóközpontot, és válassz ki az online vásárlás funkciót, hogy megtudja, milyen HP kellékeket tud a nyomtatóhoz használni, hogyan tud kellékeket online rendelni, illetve nyomtatható bevásárlólistát készíteni. A patronok adatai és az online vásárlási lehetőségek hivatkozásai a tintával kapcsolatos figyelmeztető üzeneteken is megjelennek. Emellett további patronadatokat találhat, illetve online rendelhet a <u>www.hp.com/buy/supplies</u> oldalon is.
  - Megjegyzés Nem minden országban/térségben lehet patronokat rendelni az interneten keresztül. Ha az adott országban/térségben ez a lehetőség nem érhető el, a helyi HP viszonteladónál vásárolva értesülhet a kellékadatokról, és tájékoztató listát is nyomtathat.

#### Kapcsolódó témakörök

"A megfelelő patronok kiválasztása," 38. oldal

## Tintahelyettesítő mód

Használja a tintahelyettesítő üzemmódot, ha a HP nyomtató eszközt csak egy nyomtatópatronnal kívánja üzemeltetni. A tintahelyettesítő mód akkor aktiválódik, amikor az egyik nyomtatópatront kiveszi a nyomtatópatron-tartóból. Tintahelyettesítő módban a készülék csak a számítógépről tud nyomtatni.

Megjegyzés A képernyőn egy üzenet jelenik meg, amikor a HP nyomtató készülék tintahelyettesítő módban van. Ha az üzenet annak ellenére is megjelenik, hogy mindkét patron a készülékben van, ellenőrizze, hogy el van-e távolítva a nyomtatópatronokról a műanyag védőszalag. Ha a nyomtatópatron érzékelőit műanyag védőszalag fedi, a készülék nem érzékeli, hogy a nyomtatópatron a helyén van-e.

#### Tintahelyettesítő mód kimenete

A tintahelyettesítő módban való nyomtatás lassítja a nyomtatót, és hatással van a nyomatok minőségére is.

| Behelyezett nyomtatópatron | Eredmény                                                                    |  |  |
|----------------------------|-----------------------------------------------------------------------------|--|--|
| Fekete nyomtatópatron      | A színek nyomtatása szürkeárnyalatban<br>történik.                          |  |  |
| Háromszínű nyomtatópatron  | A színek nyomtatva lesznek, de a fekete kiszürkül, nem marad tiszta fekete. |  |  |

#### Kilépés a tintahelyettesítő módból

Helyezzen két nyomtatópatront a HP nyomtató készülékbe a tintahelyettesítő üzemmódból való kilépéshez.

#### Kapcsolódó témakörök

"A patronok cseréje," 40. oldal

## A megfelelő patronok kiválasztása

A HP eredeti HP patronok használatát javasolja. Az eredeti HP patronokat úgy tervezték és tesztelték, hogy a használatukkal Ön egyszerűen és minden esetben kiváló minőségű eredményt érhessen el.

#### Kapcsolódó témakörök

"Nyomtatási kellékek rendelése," 36. oldal

## Nyomtatópatronok automatikus tisztítása

Ha a kinyomtatott oldalak halványak vagy tintacsíkokat tartalmaznak, a nyomtatópatronok valószínűleg tisztításra szorulnak, vagy kifogyóban van bennük a tinta. További információkért lásd: "A becsült tintaszintek ellenőrzése," 35. oldal.

Ha a nyomtatópatronokban van tinta, tisztítsa meg őket az automatikus funkció segítségével.

Vigyázat! A nyomtatópatronokat csak akkor tisztítsa, amikor valóban szükséges. A szükségtelen tisztítással tintát pazarol, és megrövidíti a patron élettartamát.

#### A nyomtatópatronok tisztítása

- 1. A HP Szolgáltatóközpontban kattintson a **Beállítások** elemre. A **Nyomtatási** beállítások területen kattintson a **Nyomtató szerszámosládája** lehetőségre.
- 2. Kattintson a Nyomtatópatronok tisztítása gombra.
- 3. Kattintson a Tisztítás gombra, majd kövesse a képernyőn megjelenő utasításokat.

## A nyomtatópatronok kézi tisztítása

Csak akkor tisztítsa meg kézzel a nyomtatópatronokat, ha a patronokkal kapcsolatos hibaüzenetet kapott, pl., hogy 'A nyomtatópatron megsérült vagy hiányzik'. Az üzenet azt is jelezheti, hogy melyik patron okozta a gondot. Csak azt a patront tisztítsa meg.

A tisztításhoz a következő eszközökre van szükség:

- Száraz, pihementes törlőruha, vagy bármely puha, nem foszló anyag.
  - Tipp A kávéfilterek szöszmentesek, jól használhatók a nyomtatópatronok tisztítására.
- Desztillált, szűrt vagy palackozott víz (a csapvíz olyan szennyezőanyagokat tartalmazhat, amelyek károsíthatják a nyomtatópatront).
  - Vigyázat! A nyomtatópatron érintkezőinek tisztításához ne használjon fémtisztító folyadékot vagy alkoholt. Ezek kárt tehetnek a nyomtatópatronban vagy a készülékben.

#### A nyomtatópatron érintkezőinek tisztítása

- Kapcsolja be a terméket, és nyissa fel a nyomtatópatron-ajtót. A patrontartó a készülék közepére áll.
- 2. Várja meg, amíg leáll a patrontartó és már nem ad hangot, majd húzza ki a tápkábelt a készülék hátuljából.
- 3. Kioldásához óvatosan nyomja le a nyomtatópatront, és emelje ki a nyílásából.
  - Megjegyzés A két nyomtatópatront ne távolítsa el egyszerre. Kizárólag egyesével tisztítsa meg a patronokat. Ne hagyja a nyomtatópatront a HP nyomtató készüléken kívül 30 percnél hosszabb ideig.
- 4. Vizsgálja meg a patron érintkezőit, hogy nem rakódott-e le rajtuk szennyeződés.
- 5. Mártsa be a törlőruhát a desztillált vízbe, és alaposan csavarja ki.
- 6. A nyomtatópatronokat az oldalainál fogja meg.
- 7. Csak a rézszínű érintkezőket tisztítsa meg. Hagyja körülbelül tíz percig száradni a nyomtatópatronokat.

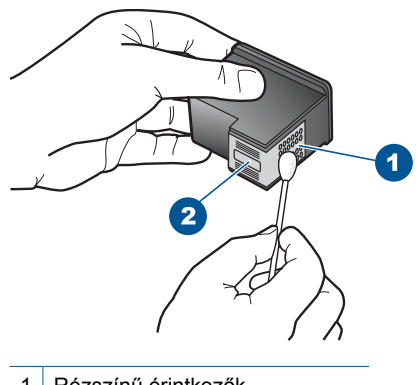

- 1 Rézszínű érintkezők
- 2 Tintafúvókák (nem kell tisztítani)
- Tartsa a nyomtatópatront úgy, hogy a HP-logó legyen felül, majd helyezze vissza a nyílásba. A patront határozottan nyomja be, amíg a helyére nem kattan.

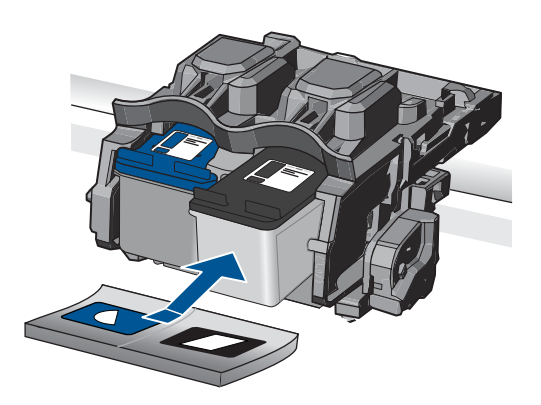

- 9. Ha szükséges, a műveletet végezze el a másik nyomtatópatronnal is.
- Óvatosan zárja vissza a nyomtatópatron ajtaját, és csatlakoztassa újra a tápkábelt a készülékhez.

## A patronok cseréje

#### A patronok cseréjéhez

- 1. Ellenőrizze, hogy a készülék be van-e kapcsolva.
- 2. Vegye ki a patront.
  - a. Nyissa ki a patronajtót.

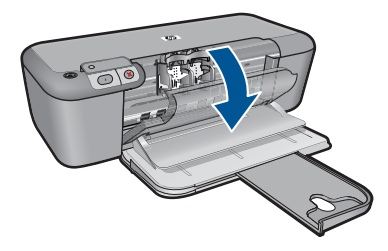

Várja meg, hogy a partontartó a készülék közepére érjen.

b. A kioldáshoz nyomja le a patront, majd húzza ki a nyílásból.

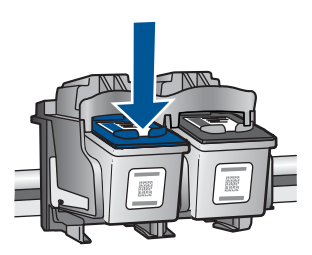

- 3. Helyezzen be új patront.
  - a. Távolítsa el a patront borító csomagolást.

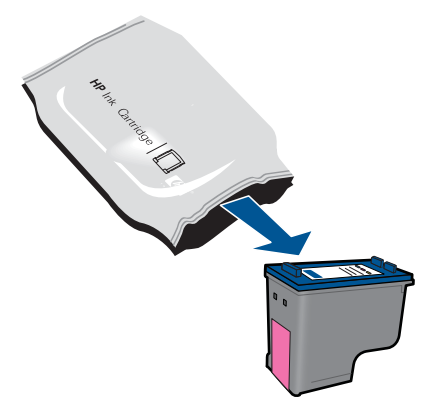

b. Távolítsa el a műanyag szalagot a rózsaszín letépőfül segítségével.

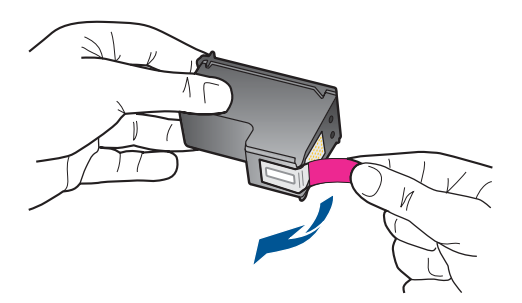

**c**. Párosítsa egymáshoz a színes ikonokat, majd csúsztassa a tintapatront az üres nyílásba, amíg a helyére nem kattan.

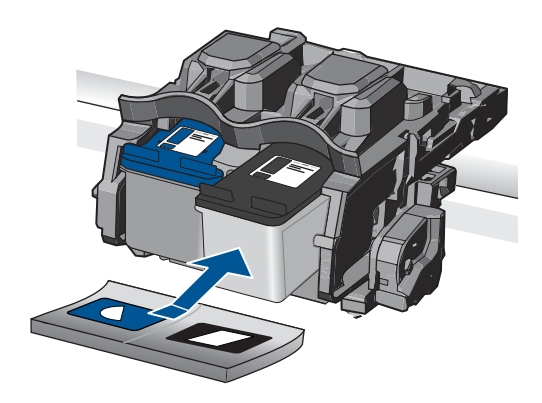

d. Zárja be a patronajtót.

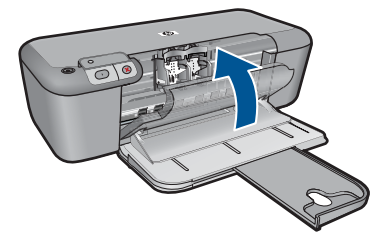

- 4. Patronok illesztése.
- 5. Tekintse meg a témával kapcsolatos animációt.

#### Kapcsolódó témakörök

- "A megfelelő patronok kiválasztása," 38. oldal
- "Nyomtatási kellékek rendelése," 36. oldal

## A patronokkal kapcsolatos jótállási információ

A HP-patron(ok) jótállása akkor alkalmazható, amikor azok a nekik megfelelő HP nyomtatási eszközben vannak felhasználva. Ez a garancia nem vonatkozik az olyan HPtintatermékekre, amelyeket újratöltöttek, felújítottak, átalakítottak, nem rendeltetésszerűen használtak vagy szakszerűtlenül kezeltek.

A termékre addig érvényes a garancia, amíg ki nem fogy a HP tinta, vagy amíg a garanciaidő le nem jár. A garanciaidő végének ÉÉÉ/HH/NN formátumú jelzése az alábbi helyen szerepelhet a terméken:

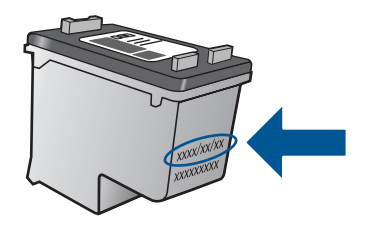

A HP korlátozott jótállási nyilatkozatát a készülék nyomtatott dokumentációjában találja.

# 7 Megoldás keresése

Ez a rész a következő témaköröket tárgyalja:

- HP-támogatás
- <u>A telepítéssel kapcsolatos problémák elhárítása</u>
- Nyomtatási hibaelhárítás
- Hibák

## **HP-támogatás**

- <u>Támogatási eljárás</u>
- A HP telefonos támogatási szolgáltatása
- További jótállási lehetőségek

#### Támogatási eljárás

#### Probléma esetén hajtsa végre a következő eljárást:

- 1. Tekintse meg a készülékkel kapott dokumentációt.
- Látogassa meg a HP online támogatását a <u>www.hp.com/support</u> weboldalon. A HP online támogatása a HP minden vásárlójának rendelkezésére áll. Ez az időszerű termékinformációk és a szakszerű segítség leggyorsabb forrása. A következőket kínálja:
  - Gyorsan elérhető, képzett online támogatási szakembereket
  - Szoftver- és illesztőprogram-frissítések a készülékhez
  - · Hasznos termék- és hibakeresési információk a leggyakoribb problémákról
  - Célirányos termékfrissítések, támogatási riasztások és HP-hírek (a termék regisztrálása esetén)
- Hívja a HP támogatási szolgáltatását. A támogatási lehetőségek termékenként, országonként/térségenként és nyelvenként változnak.

#### A HP telefonos támogatási szolgáltatása

A telefonos támogatás lehetősége és az elérhetőség termékenként, országonként/ térségenként és nyelvenként eltér.

Ez a rész a következő témaköröket tárgyalja:

- <u>A telefonos támogatás időtartama</u>
- <u>Hívás kezdeményezése</u>
- <u>Az ügyfélszolgálatok telefonszámai</u>
- <u>A telefonos támogatási időszak lejárta után</u>

#### A telefonos támogatás időtartama

Egyéves ingyenes telefonos támogatásra van lehetőség Észak-Amerikában, Ázsia csendes-óceáni részén, valamint Latin-Amerikában (Mexikót is beleértve). A telefonos támogatás időtartama Európa, a Közel-Kelet és Afrika esetében a <u>www.hp.com/</u>

support címen állapítható meg. A telefonbeszélgetésekre a szokásos telefondíjak érvényesek.

#### Hívás kezdeményezése

A HP támogatás hívásakor tartózkodjon a számítógép és a termék mellett. Készüljön fel arra, hogy meg kell adnia a következő adatokat és információkat:

- Terméknév (HP Deskjet D5500 Printer series)
- Sorozatszám (a készülék hátulján vagy alján található)
- A probléma felmerülésekor megjelenő üzenetek
- Válaszok az alábbi kérdésekre:
  - Máskor is előfordult már ez a probléma?
  - Elő tudja idézni újból?
  - Hozzáadott új hardvert vagy szoftvert a rendszerhez a probléma első jelentkezésének idején?
  - Történt-e valami a probléma megjelenése előtt (például vihar vagy az eszköz át lett helyezve stb.)?

#### Az ügyfélszolgálatok telefonszámai

A HP-s ügyfélszolgálatok telefonszámainak és a hívásdíjak legfrissebb listáját a következő webhelyen találja meg: <u>www.hp.com/support</u>.

#### A telefonos támogatási időszak lejárta után

A telefonos támogatási időszak lejárta után a HP díjat számít fel a támogatási szolgáltatásért. A HP online támogatási webhelyén is találhat segítséget: <u>www.hp.com/support</u>. A támogatási lehetőségekről a helyi HP viszonteladótól vagy az országában/ térségben elérhető támogatási vonalon kaphat további tájékoztatást.

#### További jótállási lehetőségek

A HP nyomtató készülékhez további díj ellenében bővített szolgáltatási programok is elérhetők. Látogasson el a <u>www.hp.com/support</u> webhelyre, válassza ki a régiót/országot és a nyelvet, majd tekintse meg a szervizszolgáltatási és jótállási információkat.

## A telepítéssel kapcsolatos problémák elhárítása

Ez a rész a üzembe helyezési hibaelhárítással kapcsolatos tudnivalókat ismerteti.

Sok problémát az okoz, ha a készüléket az előtt csatlakoztatják USB-kábellel a számítógéphez, mielőtt a HP Photosmart szoftvert telepítenék a számítógépre. Ha a készüléket azt megelőzően csatlakoztatta a számítógéphez, hogy a telepítési képernyő arra felkérte volna, az alábbi lépéseket kell követnie:

#### Általános telepítési problémák hibaelhárítása

- 1. Húzza ki az USB-kábelt a számítógépből.
- 2. Távolítsa el a szoftvert (ha már telepítette).

További információ itt olvasható: "<u>A szoftver eltávolítása és</u> újratelepítése," 47. oldal.

- 3. Indítsa újra a számítógépet.
- 4. Kapcsolja ki a készüléket, várjon egy percet, majd indítsa újra.
- 5. Telepítse újra a HP Photosmart szoftvert.
- △ Vigyázat! Ne csatlakoztassa az USB-kábelt a számítógéphez, amíg a szoftvertelepítési képernyő nem kéri erre.

Ez a rész a következő témaköröket tárgyalja:

- <u>A készülék nem kapcsol be</u>
- <u>A beállítást követően a készülék nem nyomtat</u>
- <u>Nem jelenik meg a regisztrációs képernyő</u>
- <u>A szoftver eltávolítása és újratelepítése</u>

#### A készülék nem kapcsol be

A probléma megoldásához próbálkozzon a következő lehetőségekkel. A megoldási lehetőségek sorrendbe vannak állítva, és a legvalószínűbb megoldási lehetőség nyitja a sort. Ha az első lehetőség nem oldja meg a problémát, folytassa a további megoldási javaslatokkal, amíg a probléma meg nem oldódik.

- <u>1. megoldási lehetőség: Győződjön meg róla, hogy a tápkábel csatlakozik</u>
- <u>2. megoldási lehetőség: Nyomja meg lassabban a Világít gombot.</u>

#### 1. megoldási lehetőség: Győződjön meg róla, hogy a tápkábel csatlakozik

#### Megoldás:

 Ellenőrizze, hogy a tápkábel megfelelően csatlakozik-e a készülékhez és a hálózati adapterhez. Csatlakoztassa a tápkábelt fali csatlakozóhoz, túláramvédelmi eszközhöz vagy hosszabbítóhoz.

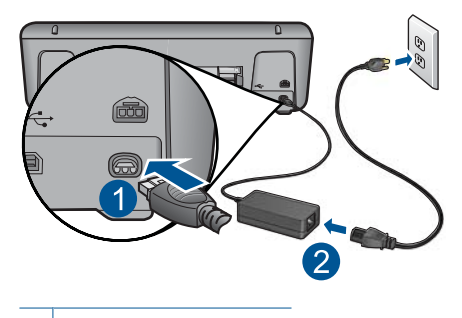

1 Tápkábel csatlakozása

2 Tápkábel és adapter

 Ha hosszabbítót használ, ellenőrizze, hogy a hosszabbító be van-e kapcsolva, Esetleg próbálja a készüléket közvetlenül a fali csatlakozóhoz csatlakoztatni.

- Ellenőrizze, hogy a fali csatlakozó működik-e. Dugaszoljon be egy olyan készüléket, amelyikről tudja, hogy működik, és nézze meg, hogy kap-e áramot. Ha nem, akkor a fali aljzattal lehet gond.
- Ha a készüléket kapcsolóval rendelkező aljzathoz csatlakoztatta, győződjön meg arról, hogy a kapcsoló mindenképp be legyen kapcsolva. Ha be van kapcsolva, és még mindig nem működik, lehet, hogy a tápaljzat hibás.

Ok: A készülék tápkábele nincs megfelelően csatlakoztatva.

Ha ez nem oldaná meg a problémát, próbálkozzon a következő megoldási lehetőséggel.

#### 2. megoldási lehetőség: Nyomja meg lassabban a Világít gombot.

**Megoldás:** Előfordulhat, hogy a készülék nem reagál, ha a **Világít** gombot túl gyorsan nyomja meg. Egyszer nyomja meg a **Világít** gombot. Eltarthat néhány percig, míg a készülék bekapcsol. Ha eközben ismét megnyomja a **Világít** gombot, kikapcsolhatja a készüléket.

△ Vigyázat! Ha a készülék még mindig nem kapcsol be, akkor lehet, hogy mechanikus hiba áll fenn. Húzza ki a tápkábelt a konnektorból.

Segítségért forduljon a HP-támogatáshoz.

Látogasson el a következő címre: <u>www.hp.com/support</u>. Ha erre felszólítást kap, válasszon országot/térséget, majd a **Kapcsolatfelvétel** pontra kattintva tájékoztatást kaphat a telefonos technikai támogatásról.

Ok: Túl gyorsan nyomta meg a Világít gombot.

#### A beállítást követően a készülék nem nyomtat

A probléma megoldásához próbálkozzon a következő lehetőségekkel. A megoldási lehetőségek sorrendbe vannak állítva, és a legvalószínűbb megoldási lehetőség nyitja a sort. Ha az első lehetőség nem oldja meg a problémát, folytassa a további megoldási javaslatokkal, amíg a probléma meg nem oldódik.

- <u>1. lépés: A készülék bekapcsolása a Világít gombbal</u>
- <u>2. lépés: Állítsa be az eszközt alapértelmezett nyomtatóként</u>
- <u>3. lépés: Ellenőrizze, hogy készülék és a számítógép megfelelően csatlakozik-e</u>

#### 1. lépés: A készülék bekapcsolása a Világít gombbal

**Megoldás:** Nézze meg a készüléken található **Világít** gombot. Ha nem világít, a készülék ki van kapcsolva. Győződjön meg arról, hogy a tápkábel csatlakoztatva vane a készülékhez, és be van-e dugva az elektromos fali aljzatba. Kapcsolja be a készüléket az **Világít** gombbal.

Ok: Lehet, hogy a készülék nincs bekapcsolva.

Ha ez nem oldaná meg a problémát, próbálkozzon a következő megoldási lehetőséggel.

46

#### 2. lépés: Állítsa be az eszközt alapértelmezett nyomtatóként

**Megoldás:** A számítógép rendszereszközeivel állítsa be a terméket alapértelmezett nyomtatónak.

**Ok:** A nyomtatási feladatot az alapértelmezett nyomtatóra küldte, de nem ez az eszköz az alapértelmezett nyomtató.

Ha ez nem oldaná meg a problémát, próbálkozzon a következő megoldási lehetőséggel.

#### 3. lépés: Ellenőrizze, hogy készülék és a számítógép megfelelően csatlakozik-e

Megoldás: Ellenőrizze, hogy a készülék és a számítógép csatlakozik-e.

Ok: Nem működik a kommunikáció a készülék és a számítógép között.

#### Nem jelenik meg a regisztrációs képernyő

**Megoldás:** A regisztrációs (Sign up now) képernyő megnyitása a Windows tálcáról: kattintson a **Start** gombra, mutasson a **Programok** vagy **Minden program**, a **HP**, **Deskjet D5500 series** elemre, majd kattintson a **Termék regisztrálása** pontra.

**Ok:** A regisztrációs képernyő nem indul el automatikusan.

#### A szoftver eltávolítása és újratelepítése

Ha a telepítés nem fejeződött be megfelelően, vagy ha még a szoftver telepítőprogramjának felszólítása előtt csatlakoztatta az USB-kábelt a számítógéphez, szükség lehet a szoftver eltávolítására és újratelepítésére. Ne egyszerű törléssel távolítsa el a HP nyomtató alkalmazásfájljait a számítógépről. A fájlok megfelelő eltávolításához a HP nyomtató szoftver telepítéskor a számítógépre került eltávolító segédprogramot használja.

#### A szoftver eltávolítása és újratelepítése

- 1. A Windows tálcán kattintson a **Start** gombra, majd a **Beállítások**, **Vezérlőpult** opcióra (vagy csak a **Vezérlőpult** parancsra).
- Kattintson duplán a Programok telepítése/törlése ikonra (vagy kattintson a Program eltávolítása elemre).
- Válassza ki a HP Photosmart All-in-One illesztőprogramot, és kattintson a Módosítás/Törlés gombra.

Kövesse a képernyőn megjelenő utasításokat.

- 4. Válassza le a készüléket a számítógépről.
- 5. Indítsa újra a számítógépet.
  - Megjegyzés Fontos, hogy a készülék csatlakozását még a számítógép újraindítása előtt megszüntesse a géppel. Ne csatlakoztassa a készüléket a számítógéphez a szoftver újratelepítésének befejezése előtt.

47

- Helyezze a készülékhez kapott CD-ROM-ot a számítógép CD-ROM-meghajtójába, és indítsa el a Setup programot.
  - Megjegyzés Ha nem jelenik meg a telepítőprogram, keresse meg a setup.exe fájlt a CD-ROM-on, és kattintson rá duplán.

**Megjegyzés** Ha már nincs birtokában a telepítő CD, a szoftver letölthető a következő helyről: <u>www.hp.com/support</u>.

7. Kövesse a képernyőn megjelenő, valamint a készülékhez kapott nyomtatott útmutatóban olvasható utasításokat.

A szoftver telepítésének befejezése után a Windows tálcáján megjelenik a **HP Digital Imaging Monitor** ikonja.

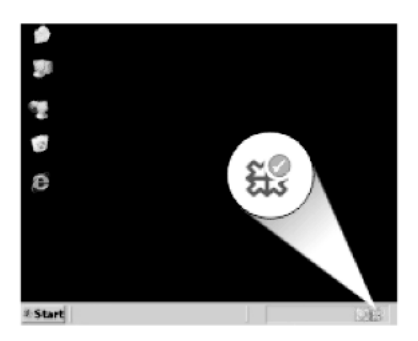

## Nyomtatási hibaelhárítás

A probléma megoldásához próbálkozzon a következő lehetőségekkel. A megoldási lehetőségek sorrendbe vannak állítva, és a legvalószínűbb megoldási lehetőség nyitja a sort. Ha az első lehetőség nem oldja meg a problémát, folytassa a további megoldási javaslatokkal, amíg a probléma meg nem oldódik.

- <u>Ellenőrizze a patronokat</u>
- <u>Ellenőrizze a papírt</u>
- <u>Ellenőrizze a készüléket</u>
- <u>Ellenőrizze a nyomtatóbeállításokat</u>
- Indítsa újra a készüléket
- Vegye fel a kapcsolatot a HP ügyfélszolgálatával

#### Ellenőrizze a patronokat

Próbálja ki a következő megoldásokat.

- 1. lépés: Kizárólag eredeti HP tintapatront használjon
- 2. lépés: A tintaszintek ellenőrzése

#### 1. lépés: Kizárólag eredeti HP tintapatront használjon

Megoldás: Ellenőrizze, hogy eredeti HP-tintapatronokat használ-e.

A HP eredeti HP tintapatronok használatát javasolja. Ezek HP nyomtatókhoz készültek és ilyeneken tesztelték őket, hogy egyszerűen elérhető minőségi nyomtatást biztosítsanak.

Megjegyzés A HP nem tudja szavatolni a nem HP-termékek minőségét és megbízhatóságát. A nem HP-termékek használatából eredő javítási vagy szervizigényre a készülék garanciája nem terjed ki.

Ha abban a hiszemben járt el, hogy eredeti HP-tintapatront vásárolt, akkor keresse fel a következő címet:

www.hp.com/go/anticounterfeit

Ok: Nem HP-tintapatront használtak.

Ha ez nem oldaná meg a problémát, próbálkozzon a következő megoldási lehetőséggel.

#### 2. lépés: A tintaszintek ellenőrzése

Megoldás: Ellenőrizze a patronok becsült tintaszintjét.

Megjegyzés A tintaszinttel kapcsolatos figyelmeztetések és jelzések csak tervezési célú becslésekre szolgálnak. Ha alacsony tintaszintről tájékoztató figyelmeztető üzenetet kap, készítsen elő egy cserepatront annak érdekében, hogy kiküszöbölhesse az esetleges nyomtatási késlekedéseket. Nem kell kicserélnie a patronokat, amíg a nyomtatási minőség elfogadható.

További tudnivalók:

"A becsült tintaszintek ellenőrzése," 35. oldal

Ok: Elképzelhető, hogy nincs elegendő tinta a patronban.

Ha ez nem oldaná meg a problémát, próbálkozzon a következő megoldási lehetőséggel.

#### Ellenőrizze a papírt

Próbálja ki a következő megoldásokat.

- <u>1. lépés: Győződjön meg arról, hogy csak egyféle papír van-e betöltve</u>
- 2. lépés: Töltse be megfelelően a papírköteget.
- 1. lépés: Győződjön meg arról, hogy csak egyféle papír van-e betöltve

Megoldás: Egyszerre csak azonos típusú lapokat töltsön be.

**Ok:** Az adagolótálcába többféle típusú papír volt betöltve.

Ha ez nem oldaná meg a problémát, próbálkozzon a következő megoldási lehetőséggel.

#### 2. lépés: Töltse be megfelelően a papírköteget.

**Megoldás:** Vegye ki a papírköteget az adagolótálcából, töltse be újból a papírt, majd a papír széléhez való ütközésig tolja be a papírszélesség-beállítót.

További információk itt olvashatók:

"Töltsön papírt a nyomtatóba," 31. oldal

Ok: A papírszélesség-szabályzók nem megfelelően voltak beállítva.

#### Ellenőrizze a készüléket

Próbálja ki a következő megoldásokat.

- <u>1. megoldási lehetőség: Nyomtatópatronok beigazítása</u>
- 2. megoldási lehetőség: A nyomtatópatronok automatikus tisztítása.

#### 1. megoldási lehetőség: Nyomtatópatronok beigazítása

**Megoldás:** A nyomtatópatronok beigazításával megfelelő minőségű nyomtatás érhető el.

#### A nyomtatópatronok igazítása a HP Photosmart szoftver segítségével

- 1. Töltsön letter vagy A4-es méretű nem használt, sima fehér papírt a papírtálcába.
- 2. Kattintson a HP Szolgáltatóközpont Beállítások elemére.
- 3. A Nyomtatási beállítások területen kattintson a Nyomtató szerszámosládája lehetőségre.
  - Megjegyzés A Nyomtató szerszámosládája a Nyomtató tulajdonságai párbeszédpanelből is megnyitható. A Nyomtató tulajdonságai párbeszédpanelen kattintson a Jellemzők fülre, majd a Nyomtatószolgáltatások parancsra.

Megjelenik a Nyomtató szerszámosládája.

- 4. Kattintson az Eszközszolgáltatások pontra.
- 5. Kattintson a Nyomtatópatronok illesztése gombra.
- Kattintson az Illesztés pontra, majd kövesse a képernyőn megjelenő utasításokat.

A HP nyomtató egy tesztoldalt nyomtat, beigazítja a nyomtatópatronokat, és kalibrálja a nyomtatót. A tesztoldalt hasznosítsa újra vagy dobja ki.

Ok: Igazítani kellett a nyomtató fejét.

Ha ez nem oldaná meg a problémát, próbálkozzon a következő megoldási lehetőséggel.

#### 2. megoldási lehetőség: A nyomtatópatronok automatikus tisztítása.

Megoldás: Nyomtatópatronok tisztítása.

További tudnivalók: "Nyomtatópatronok automatikus tisztítása," 38. oldal

Ok: A nyomtatópatron-fúvókákat tisztítani kellett.

Ha ez nem oldaná meg a problémát, próbálkozzon a következő megoldási lehetőséggel.

#### Ellenőrizze a nyomtatóbeállításokat

Próbálja ki a következő megoldásokat.

- <u>1. lépés: Ellenőrizze a nyomtatási beállításokat</u>
- <u>2. lépés: Ellenőrizze a papírméret beállítását.</u>
- <u>3. lépés: Ellenőrizze a nyomtatási margókat</u>

#### 1. lépés: Ellenőrizze a nyomtatási beállításokat

Megoldás: Ellenőrizze a nyomtatási beállításokat.

- Tekintse meg a nyomtatási beállításokat ellenőrizendő, hogy a színbeálítások helytelenül vannak-e megadva.
   Például, ellenőrizze, hogy a dokumentum szürkeárnyalatos nyomtatásra van-e beállítva. Vagy ellenőrizze, hogy speciális színbeállítások, mint például a telítettség, a fényerő vagy a színtónus úgy vannak-e beállítva, hogy módosítsanak a színek megjelenítésén.
- Ellenőrizze a nyomtatási minőség beállításait és győződjön meg arról, hogy azok megfelelnek-e a termékbe betöltött papírtípusnak.
   Lehetséges, hogy alacsonyabb nyomtatási minőségbeállítást kell választania, amennyiben a színek összecsúsznak. Egyéb esetben válasszon magasabb minőségbeállítást, ha jó minőségű fényképeket nyomtat, majd győződjön meg arról, hogy fotópapír, mint például a HP speciális fotópapír található az adagolótálcán.
- Megjegyzés Egyes számítógép-képernyőkön a színek másként jelennek meg, mint papíron nyomtatva. Ez esetben a terméknek, a nyomtatási beállításoknak vagy a nyomtatópatronoknak semmilyen hibájuk nincs. Nincs szükség további hibaelhárításra.

Ok: A nyomtatási beállítások hibásak voltak.

Ha ez nem oldaná meg a problémát, próbálkozzon a következő megoldási lehetőséggel.

#### 2. lépés: Ellenőrizze a papírméret beállítását.

**Megoldás:** Ellenőrizze, hogy a feladathoz megfelelő papírméretet választotta-e. Győződjön meg arról, hogy megfelelő méretű papírt helyezett-e az adagolótálcába.

**Ok:** Lehetséges, hogy a nyomtatóba töltött papír mérete nem volt megfelelő az adott nyomtatási feladathoz.

Ha ez nem oldaná meg a problémát, próbálkozzon a következő megoldási lehetőséggel.

#### 3. lépés: Ellenőrizze a nyomtatási margókat

Megoldás: Ellenőrizze a nyomtatási margókat.

Győződjön meg arról, hogy a dokumentum margóbeállításai nem haladják meg a termék nyomtatható területét.

#### Margóbeállítások ellenőrzése

 Mielőtt a munkát a készülékre küldené, megnézheti a nyomtatási feladat nyomtatási képét.

A legtöbb alkalmazásnál a **Fájl** menüre kell kattintani, majd a **Nyomtatási kép** parancsra.

- Ellenőrizze a margókat. A termék a szoftveralkalmazásban beállított margókat addig használja, amíg nagyobbak a termék által támogatott legkisebb margónál. A megfelelő margók beállításának módjáról az alkalmazásban részletes leírást annak dokumentációjában talál.
- Ha a margók nyomtatása nem megfelelően sikerült, törölje a nyomtatási feladatot, majd állítsa át a margókat a szoftveralkalmazásban.

**Ok:** A margók nem voltak helyesen beállítva a használt programban.

Ha ez nem oldaná meg a problémát, próbálkozzon a következő megoldási lehetőséggel.

#### Indítsa újra a készüléket

**Megoldás:** Kapcsolja ki a készüléket, majd húzza ki a tápkábelt. Dugja vissza a tápkábelt, és a **Világít** gombbal kapcsolja be a készüléket.

Ok: A készülék hibát észlelt.

Ha ez nem oldaná meg a problémát, próbálkozzon a következő megoldási lehetőséggel.

#### Vegye fel a kapcsolatot a HP ügyfélszolgálatával

Megoldás: Segítségért forduljon a HP-támogatáshoz.

Látogasson el a következő címre: www.hp.com/support.

Kérésre válassza ki országát/térségét, és kattintson a **Kapcsolatfelvétel** hivatkozásra. Így a technikai támogatás telefonos elérhetőségével kapcsolatos információkat kap.

**Ok:** A tintapatronok nem ehhez a készülékhez készültek.

## Hibák

Ez a rész a készüléken megjelenő alábbi üzenetkategóriákat ismerteti:

A vezeték nélküli adatátvitel jelzőfényei

- Villogó jelzőfények
- Nyomtatás tintahelyettesítő módban

#### A vezeték nélküli adatátvitel jelzőfényei

A készüléken lévő vezeték nélküli adatátviteli jelzőikonok speciális fénysorozatokkal jelzik a különböző hibaállapotokat. Az alábbi táblázat segítségével megtalálja a hibaállapotot annak alapján, hogy a készülék amely jelzőikonjai világítanak, illetve villognak.

Megjegyzés A vezeték nélküli jelerősség ikonja a vezeték nélküli jel vételerősségét mutatja. Minél több benne a sáv, annál jobb a vétel.

| A vezeték<br>nélküli<br>adatátvitel<br>gombjának<br>jelzőfénye: | A vezeték<br>nélküli<br>antenna<br>ikonja | A vezeték<br>nélküli<br>jelerősség<br>ikonja | A vezeték<br>nélküli<br>adatátvitel<br>hibáját<br>jelző ikon | Hibajelző<br>fény | Leírás                                                | Megoldás                                                                                 |
|-----------------------------------------------------------------|-------------------------------------------|----------------------------------------------|--------------------------------------------------------------|-------------------|-------------------------------------------------------|------------------------------------------------------------------------------------------|
| (j)                                                             | (· <b>I</b> ›)                            | .ull                                         | !                                                            |                   |                                                       |                                                                                          |
| Világít                                                         | Világít                                   | Nincs                                        | Nem világít                                                  | Nem világít       | A vezeték<br>nélküli<br>rádió be<br>van<br>kapcsolva. | Várja meg,<br>amíg a<br>készülék<br>egy<br>hozzáférési<br>ponthoz<br>nem<br>csatlakozik. |

#### Táblázat 7-1 A vezeték nélküli adatátvitel jelzőfényei

#### 7. . fejezet

| Világít | Világít | Nincs                                                  | Nem világít | Nem világít       | A készülék<br>nem tud<br>vezeték<br>nélküli<br>hálózathoz<br>csatlakozni        | <ol> <li>Ellenőr<br/>izze,<br/>hogy<br/>működi<br/>k-e a<br/>vezeté<br/>k<br/>nélküli<br/>útválas<br/>ztó<br/>vagy<br/>hozzáf<br/>érési<br/>pont.</li> <li>Vigye<br/>közele<br/>bb a<br/>készül<br/>éket a<br/>vezeté<br/>k<br/>nélküli<br/>útválas<br/>ztóhoz<br/>vagy<br/>hozzáf<br/>érési<br/>pontoz<br/>z</li> </ol> |
|---------|---------|--------------------------------------------------------|-------------|-------------------|---------------------------------------------------------------------------------|----------------------------------------------------------------------------------------------------|
| Világít | Világít | A<br>vételerőssé<br>get jelző<br>sávok<br>felvillannak | Nem világít | Nem világít       | A készülék<br>vezeték<br>nélküli<br>hálózatot<br>keres a<br>csatlakozá<br>shoz. | Várja meg,<br>amíg a<br>készülék<br>egy<br>hozzáférési<br>ponthoz<br>nem<br>csatlakozik.                                                                                                    |
| Világít | Világít | Látszanak<br>a<br>vételerőssé<br>get jelző<br>sávok    | Nem világít | Nem világít       | A készülék<br>egy<br>vezeték<br>nélküli<br>hálózathoz<br>csatlakozik            | A készülék<br>immár<br>vezeték<br>nélküli<br>nyomtatásr<br>a is<br>használhat<br>ó.                                                                                                    |
| Világít | Villog  | Nincs                                                  | Villog      | Gyorsan<br>villog | A vezeték<br>nélküli<br>kapcsolat<br>hibája.                                    | A hiba<br>törléséhez<br>kapcsolja<br>ki, majd be<br>a<br>készüléket<br>a Vezeték<br>nélkül<br>gombbal.                                                                                                    |
| Villog  | Világít | A<br>vételerőssé<br>get jelző                          | Nem világít | Gyorsan<br>villog | A védett<br>beállítású<br>WiFi-                                                 | Várja meg,<br>amíg a<br>készülék                                                                                                    |

A vezeték nélküli adatátvitel jelzőfényei (folytatás)

A vezeték nélküli adatátvitel jelzőfényei (folytatás)

|         |             | , <u> </u>                                          |             |                   |                                                                                                    |                                                                                                    |
|---------|-------------|-----------------------------------------------------|-------------|-------------------|----------------------------------------------------------------------------------------------------|----------------------------------------------------------------------------------------------------|
|         |             | sávok<br>felvillannak                               |             |                   | (WPS-)<br>beállítás<br>folyamatba<br>n van.                                                             | egy<br>hozzáférési<br>ponthoz<br>nem<br>csatlakozik.                                                                 |
| Villog  | Nem világít | Nincs                                               | Nem világít | Gyorsan<br>villog | A védett<br>beállítású<br>WiFi-<br>(WPS-)<br>beállítás<br>hibája.                                       | A hiba<br>törléséhez<br>kapcsolja<br>ki, majd be<br>a<br>készüléket<br>a <b>Vezeték</b><br><b>nélkül</b><br>gombbal. |
| Villog  | Nem világít | Nincs                                               | Nem világít | Gyorsan<br>villog | A készülék<br>átfedést<br>érzékelt a<br>védett<br>beállítású<br>WiFi-<br>(WPS-)<br>beállítás<br>közben. | A hiba<br>törléséhez<br>kapcsolja<br>ki, majd be<br>a<br>készüléket<br>a Vezeték<br>nélkül<br>gombbal.               |
| Világít | Világít     | Látszanak<br>a<br>vételerőssé<br>get jelző<br>sávok | Nem világít | Nem világít       | A védett<br>beállítású<br>WiFi-<br>(WPS-)<br>beállítás<br>sikerült.                                     | A készülék<br>immár<br>vezeték<br>nélküli<br>nyomtatásr<br>a is<br>használhat<br>ó.                                  |

#### Villogó jelzőfények

A készülék jelzőfényei speciális fénysorozatokkal jelzik a különböző hibaállapotokat. Az alábbi táblázat segítségével megtalálja a hibaállapotot annak alapján, hogy a készülék amely jelzőfényei világítanak, illetve villognak.

| Be jelzőfény                             | Tintaszintjelz<br>ő         | Folytatás<br>jelzőfény | Hibajelző<br>fény | Leírás                                                | Megoldás                                                     |
|------------------------------------------|-----------------------------|------------------------|-------------------|-------------------------------------------------------|--------------------------------------------------------------|
| Nem világít                              | Nem világít                 | Nem világít            | Nem világít       | A készülék ki<br>van kapcsolva.                       | Kapcsolja be<br>a készüléket<br>a <b>Világít</b><br>gombbal. |
| Villog                                   | Az aktuális<br>tintaszintek | Nem világít            | Nem világít       | A készülék<br>éppen dolgozik.                         | Várjon, amíg<br>a készülék<br>végez.                         |
| 3<br>másodpercen<br>át gyorsan<br>villog | Az aktuális<br>tintaszintek | Nem világít            | Nem világít       | A készülék<br>elfoglalt vagy<br>hibás (amely<br>nem a | Új feladat<br>indítása előtt<br>várja meg,<br>amíg a         |

#### Táblázat 7-2 Villogó jelzőfények

#### 7. . fejezet

| Villogó jelzőfér | nyek (folytatás)                        |                   |                   |                                                                                                    |                                                                                                    |
|------------------|-----------------------------------------|-------------------|-------------------|----------------------------------------------------------------------------------------------------|----------------------------------------------------------------------------------------------------|
|                  |                                         |                   |                   | nyomtatópatron<br>nal<br>kapcsolatos).                                                                                                    | készülék<br>befejezi a<br>munkát.                                                                                                    |
| Világít          | Az aktuális<br>tintaszintek             | Gyorsan<br>villog | Nem világít       | A készülékből<br>kifogyott a<br>papír.<br>A készülékben<br>elakadt a papír.                                                                                                    | Töltsön be<br>papírt, majd<br>nyomja meg<br>a <b>Folytatás</b><br>gombot.<br>Szüntesse<br>meg a<br>papírelakadá<br>st, majd<br>nyomja meg<br>a <b>Folytatás</b><br>gombot.                                                                                   |
| Világít          | Az aktuális<br>tintaszintek             | Nem világít       | Gyorsan<br>villog | Az első ajtó<br>vagy a<br>nyomtatópatron<br>-ajtó nyitva van.                                                                                                    | Zárja be az<br>első ajtót<br>vagy a<br>nyomtatópat<br>ron-ajtót.                                                                                                    |
| Világít          | Mindkettő<br>gyorsan villog             | Nem világít       | Gyorsan<br>villog | A<br>nyomtatópatron<br>ok nincsenek<br>vagy nem<br>megfelelően<br>vannak<br>behelyezve.                                                                                                    | Helyezze be,<br>vagy vegye<br>ki és<br>helyezze be<br>újra a<br>nyomtatópat<br>ronokat.                                                                                                    |
|                  |                                         |                   |                   | Lehetséges,<br>hogy a<br>nyomtatópatron<br>meghibásodott.<br>A védőszalagot<br>nem távolították<br>el a<br>nyomtatópatron<br>okról.<br>A<br>nyomtatópatron<br>nem ehhez a<br>készülékhez<br>készült. | Vegye ki a<br>nyomtatópat<br>ront,<br>távolítsa el a<br>szalagot, és<br>helyezze<br>vissza a<br>nyomtatópat<br>ront.<br>Lehet, hogy<br>a<br>nyomtatópat<br>ront a<br>készülék<br>nem<br>támogatja.<br>További<br>tudnivalók a<br>kompatibilis<br>nyomtatópat |
|                  |                                         |                   |                   |                                                                                                    | " <u>Nyomtatási</u><br><u>kellékek</u><br><u>rendelése</u> ,<br>" 36. oldal.                                                                                                    |
| Világít          | A<br>háromszínű<br>nyomtatópatr<br>onok | Nem világít       | Nem világít       | A háromszínű<br>nyomtatópatron<br>kifogyóban van.                                                                                                    | Cserélje ki a<br>háromszínű<br>nyomtatópat<br>ront, ha a                                                                                                    |

|         | negyedik<br>jelzőfénye<br>gyorsan villog                                                                                               |             |                   |                                                                                                    | nyomtatási<br>minőség már<br>nem<br>elfogadható.<br>Cserélje ki a<br>háromszínű<br>nyomtatópat<br>ront, vagy<br>nyomtasson<br>tintahelyette<br>sítő<br>üzemmódba<br>n a fekete<br>nyomtatópat<br>ronnal.<br>További<br>információké<br>rt lásd:<br>"Nyomtatás<br>tintahelyette<br>sítő<br>módban,<br>" 60. oldal. |
|---------|----------------------------------------------------------------------------------------------------|-------------|-------------------|----------------------------------------------------------------------------------------------------|----------------------------------------------------------------------------------------------------|
| Világít | A<br>háromszínű<br>nyomtatópatr<br>onok<br>hibajelző<br>fénye<br>gyorsan villog<br>A fekete<br>nyomtatópatr<br>on-jelzőfény<br>világít | Nem világít | Gyorsan<br>villog | A háromszínű<br>nyomtatópatron<br>nincs<br>behelyezve,<br>nem illeszkedik<br>megfelelően,<br>vagy rossz<br>patrontartó<br>rekeszbe van<br>helyezve.<br>Lehet, hogy<br>hibás a<br>háromszínű<br>nyomtatópatron<br>t eltávolították.<br>A háromszínű<br>nyomtatópatron<br>t eltávolították. | Telepítse<br>vagy<br>távolítsa el,<br>majd<br>helyezze<br>vissza a<br>háromszínű<br>nyomtatópat<br>ront.<br>Vegye ki a<br>háromszínű<br>nyomtatópat<br>ront,<br>távolítsa el a<br>szalagot,<br>majd<br>helyezze<br>vissza a<br>nyomtatópat<br>ront.                                                               |
| Világít | A fekete<br>nyomtatópatr<br>onok<br>negyedik<br>jelzőfénye<br>gyorsan villog                                                           | Nem világít | Nem világít       | A fekete<br>nyomtatópatron<br>kifogyóban van.                                                                                                    | Cserélje ki a<br>fekete<br>nyomtatópat<br>ront, ha a<br>nyomtatási<br>minőség már<br>nem<br>elfogadható.<br>Cserélje ki a<br>fekete<br>nyomtatópat                                                                                                    |

Villogó jelzőfények (folytatás)

|         |                                                                                                    |             |                   |                                                                                                    | ront, vagy<br>nyomtasson<br>tintahelyette<br>sítő<br>üzemmódba<br>n a<br>háromszínű<br>nyomtatópat<br>ronnal.<br>További<br>információké<br>rt lásd:<br>"Nyomtatás<br>tintahelyette<br>sítő<br>módban,<br>" 60. oldal.                      |
|---------|----------------------------------------------------------------------------------------------------|-------------|-------------------|----------------------------------------------------------------------------------------------------|----------------------------------------------------------------------------------------------------|
| Világít | A fekete<br>nyomtatópatr<br>onok<br>hibajelző<br>fénye<br>gyorsan villog<br>A<br>háromszínű<br>nyomtatópatr<br>on jelzőfénye<br>világít | Nem világít | Gyorsan<br>villog | A fekete<br>nyomtatópatron<br>nincs<br>behelyezve,<br>nem illeszkedik<br>megfelelően,<br>vagy rossz<br>patrontartó<br>rekeszbe van<br>helyezve.<br>Lehet, hogy<br>hibás a fekete<br>nyomtatópatron<br>A fekete<br>nyomtatópatron<br>t eltávolították.<br>A fekete<br>nyomtatópatron<br>ról nem<br>távolították el a<br>védőszalagot. | Telepítse<br>vagy<br>távolítsa el,<br>majd<br>helyezze<br>vissza a<br>fekete<br>nyomtatópat<br>ront.<br>Vegye ki a<br>fekete<br>nyomtatópat<br>ront,<br>távolítsa el a<br>szalagot,<br>majd<br>helyezze<br>vissza a<br>nyomtatópat<br>ront. |
| Világít | Mindkettő<br>gyorsan villog                                                                                                    | Nem világít | Gyorsan<br>villog | Lehet, hogy a<br>háromszínű<br>vagy a fekete<br>nyomtatópatron<br>nem<br>kompatibilis a<br>nyomtatóval.<br>Lehet, hogy<br>hibás a<br>háromszínű<br>vagy a fekete<br>nyomtatópatron                                                                                                    | Cserélje őket<br>a<br>nyomtatóval<br>kompatibilis<br>háromszínű<br>vagy fekete                                                                                                    |

|         |                             |             |                   |                                        | nyomtatópat<br>ronokra.                                                                                                    |
|---------|-----------------------------|-------------|-------------------|----------------------------------------|----------------------------------------------------------------------------------------------------|
|         |                             |             |                   |                                        | <ol> <li>Vegye ki<br/>a fekete<br/>nyomtat<br/>ópatront</li> </ol>                                                                      |
|         |                             |             |                   |                                        | <ol> <li>Zárja be<br/>az aitót.</li> </ol>                                                                                              |
|         |                             |             |                   |                                        | <ol> <li>Ha a<br/>háromsz<br/>ínű</li> </ol>                                                                                            |
|         |                             |             |                   |                                        | nyomtat<br>ópatron<br>jelzőfén                                                                                                    |
|         |                             |             |                   |                                        | ye<br>továbbra<br>is villog,<br>cserélje                                                                                                |
|         |                             |             |                   |                                        | háromsz<br>ínű<br>nyomtat                                                                                                    |
|         |                             |             |                   |                                        | ópatront<br>. Ha a<br>fekete                                                                                                    |
|         |                             |             |                   |                                        | nyomtat<br>ópatron<br>jelzőfén                                                                                                    |
|         |                             |             |                   |                                        | ye nem<br>villog,<br>cserélje<br>ki a<br>fekete                                                                                         |
|         |                             |             |                   |                                        | nyomtat<br>ópatront                                                                                                    |
|         |                             |             |                   |                                        | Megjegyzés<br>A                                                                                                    |
|         |                             |             |                   |                                        | patronokat<br>az eltávolítás<br>előtt kézzel                                                                                            |
|         |                             |             |                   |                                        | megtisztíthat<br>ja. További<br>információké<br>rt lásd: " <u>A</u><br>nyomtatópat<br>ronok kézi<br><u>tisztítása</u> ,<br>" 38. oldal. |
| Világít | Mindkettő<br>gyorsan villog | Nem világít | Gyorsan<br>villog | A<br>nyomtatópatron<br>-tartó elakadt. | Nyissa ki az<br>elülső<br>szerelőajtót,<br>és szüntesse<br>meg a<br>patrontartó-<br>elakadást.                                          |

Villogó jelzőfények (folytatás) A Világít gomb kivételével nvomja le bármelyik gombot. A Világít gomb megnyomás ával kikapcsolja a készüléket. Gyorsan Súlyos hiba Gyorsan Mindkettő Gyorsan 1. Kapcsolj villog gyorsan villog villog villog történt a a ki a készülékkel. készülék et. Húzza ki а tápkábel t. Várjon egy percet, majd csatlako ztassa újra a tápkábel t. 4. Kapcsolj a be a készülék et Ha a probléma továbbra is fennáll, lépjen kapcsolatba a HP támogatássa I.

#### Nyomtatás tintahelyettesítő módban

**Megoldás:** Ha mindkét patron az eszközben van, s mégis tintahelyettesítő móddal kapcsolatos üzenetet kapott, ellenőrizze, hogy a műanyag védőszalagot eltávolítottae a nyomtatópatronokról. Ha műanyag védőszalag fedi a nyomtatópatron érzékelőit, a készülék nem tudja érzékelni, hogy a nyomtatópatron a helyén van-e.

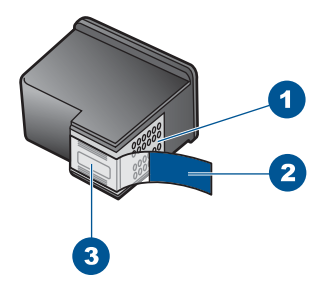

- 1 Rézszínű érintkezők
- 2 Műanyag szalag rózsaszín letépőfüllel (behelyezés előtt eltávolítandó)
- 3 Tintafúvókák a szalag alatt

**Ok:** Az eszköz a tintahelyettesítő módba lép, amint érzékelte, hogy csak egy nyomtatópatron van behelyezve. Ez a nyomtatási mód lehetővé teszi az egy patronnal történő nyomtatást, de lassabb lesz, és hatással van a nyomtatási minőségre is.

7. . fejezet

# Az aktuális feladat leállítása

# 8 Az aktuális feladat leállítása

#### Nyomtatási feladat leállítása a HP nyomtató készüléken

A vezérlőpulton nyomja meg a Mégse gombot. Ha a nyomtatás nem állt le, nyomja meg újra a Mégse gombot.

A nyomtatás törlése pár percig is eltarthat.

8. . fejezet

# Műszaki információk

# 9 Műszaki információk

Ezen fejezet a HP nyomtató műszaki adatait, valamint a nemzetközi hatósági nyilatkozatokat tartalmazza.

További műszaki adatokért tekintse át a HP nyomtató nyomtatott dokumentációját.

Ez a rész a következő témaköröket tárgyalja:

- Közlemény
- Specifikációk
- Környezeti termékkezelési program
- Hatósági nyilatkozatok
- Vezeték nélküli készülékekre vonatkozó hatósági nyilatkozatok

## Közlemény

#### A Hewlett-Packard megjegyzései

A jelen dokumentumban szerepl információk minden el zetes értesítés nélkül megváltozhatnak.

Minden jog fenntartva. Jelen dokumentum sokszorositása, átdolgozása vagy más nyelvekre való lefordítása a Hewlett-Packard el zetes, írásos engedelye nélkül tilos, kivéve a szerz i jogi törvényekben megengedetteket. A HP4ermékekre és szolgáltatásokhoz mellékett, írásban rögzített jótállás érvényes. A jelen tájékoztatóban foglaltak nem értelmezhet k az abban foglaltakon kívül vállalt jótállásnak. A HP nem válla felel sséget a jelen dokumentumban el forduló technikai és szerkesztési hibákért vagy hiányosságokért. © 2009 Hewlett-Packard Development Company, L.P.

- A Windows, a Windows 2000 és a Windows XP a Microsoft Corporation USA-ban bejegyzett védjegyei.
- A Windows Vista a Microsoft Corporation Egyesült Államokban és/vagy más országokban vagy bejegyzett védjegye vagy védjegye.
- Az Intel és a Pentium az Intel Corporation és alvállalatai Egyesült Államokban és/vagy más országokban bejegyzett védjegyei vagy védjegyei

### Specifikációk

Ebben a fejezetben a HP nyomtató készülékre vonatkozó műszaki leírást találja. A teljes termékleírást a termék adatlapjain, a következő helyen találja: <u>www.hp.com/support</u>.

#### Rendszerkövetelmények

A szoftver- és rendszerkövetelményeket a Readme (Olvass el!) fájl ismerteti.

A jövőben várható kiadásokról, újdonságokról és terméktámogatásról a HP online támogatási webhelyén olvashat bővebben a következő címen: <u>www.hp.com/support</u>.

#### Környezeti specifikációk

- Az üzemi hőmérséklet ajánlott tartománya: 15 °–32 °C (59 °–90 °F)
- Az üzemi hőmérséklet megengedett tartománya: 5 °–40 °C (41 °–104 °F)
- Páratartalom: 15–80% relatív páratartalom, nem lecsapódó 28 °C-os harmatpont (maximum)
- Tárolási hőmérséklettartomány: –40°–60 °C (–40°–140 °F)
- Erős elektromágneses mező közelében a HP nyomtató készülék kimenete kissé torzult lehet
- A HP azt javasolja, hogy a lehetséges elektromágneses zajártalom elkerülése érdekében az USB-kábel ne legyen hosszabb 3 méternél.

#### Az adagolótálca kapacitása

Sima papírlapok: Legfeljebb 80

#### Papírméret

A támogatott nyomathordozó-méretek teljes listáját a nyomtatószoftver tartalmazza.

#### A papír tömege

Letter méretű papír: 75-90 g/m² (20-24 font)

Legal méretű papír: 75–90 g/m² (20–24 font) Borítékok: 75–90 g/m² (20–24 font) Kártyák: legfeljebb 200 g/m² (legfeljebb 110 font index) Fotópapír: Legfeljebb 280 g/m² (legfeljebb 75 font index)

#### Nyomtatási felbontás

A nyomtató felbontásáról a nyomtatószoftverben tájékozódhat. További információ itt olvasható: "A nyomtatási felbontás megtekintése," 26. oldal.

#### A patron oldalkapacitása

A nyomtatópatronok becsült kapacitásáról a <u>www.hp.com/go/learnaboutsupplies</u> oldalon olvashat bővebben.

#### Hangos információk

Ha rendelkezik internet-hozzáféréssel, akkor a zajra vonatkozóan információkat kaphat a HP webhelyén. Látogasson el a következő címre: <u>www.hp.com/support</u>.

#### Környezeti termékkezelési program

A Hewlett-Packard Company elkötelezett aziránt, hogy termékei ne csak kiváló minőségűek, de környezetbarátok is legyenek. Ezt a terméket az újrahasznosítási elvek szerint tervezték. A felhasznált anyagok száma a minimálisra lett csökkentve, miközben biztosítva van a megfelelő minőség és megbízhatóság. A különböző anyagok könnyen szétválaszthatók. A rögzítőket és csatlakozókat könnyű megtalálni, könnyen hozzáférhetők, és egyszerű eszközökkel eltávolíthatók. A legfontosabb alkatrészek könnyen hozzáférhetőek, és egyszerűen szétszedhetőek és javíthatók. További információk a HP Commitment to the Environment (környezetvédelmi) webhelyén

találhatók:

#### www.hp.com/hpinfo/globalcitizenship/environment/index.html

Ez a rész a következő témaköröket tárgyalja:

- Környezetkímélő ötletek
- Papírfelhasználás
- <u>Műanyagok</u>
- Anyagbiztonsági adatlapok
- Újrahasznosítási program
- A HP tintasugaras kiegészítők újrahasznosítási programja
- Teljesítményfelvétel
- Disposal of waste equipment by users in private households in the European Union
- Vegyi anyagok

#### Környezetkímélő ötletek

A HP folyamatosan dolgozik azon, hogy ügyfelei a segítségével csökkentsék ökológiai lábnyomukat. A HP az alábbi könyezetkímélő ötletekkel segítséget kíván nyújtani az Ön által választott nyomtatási módok környezeti hatásainak felméréséhez és csökkentéséhez. A készülék különleges funkciói mellett a HP környezetvédelmi kezdeményezéseiről a HP környezetvédelmi megoldásokkal foglalkozó webhelyén olvashat bővebben.

www.hp.com/hpinfo/globalcitizenship/environment/

#### A készülék környezetvédelmi funkciói

- Intelligens webes nyomtatás: A HP intelligens webes nyomtatási felülete tartalmazza a Vágókönyv, illetve a Klipek szerkesztése ablakokat, amelyekben az internetről gyűjtött klipeket tárolhatja, rendszerezheti vagy nyomtathatja ki. További információ itt olvasható: "Weblap nyomtatása," 24. oldal.
- Az energiatakarékossággal kapcsolatos információk: Ha meg szeretné tudni a termék ENERGY STAR®-besorolását, tekintse meg a következőt: <u>"Teljesítményfelvétel</u>," 67. oldal.
- Újrahasznosított anyagok: A HP termékek újrahasznosítási információiért látogassa meg a következő weboldalt:

www.hp.com/hpinfo/globalcitizenship/environment/recycle/

#### Papírfelhasználás

A termék képes a DIN 19309-nek és az EN 12281:2002-nek megfelelően újrafelhasznált papírral való működésre.

#### Műanyagok

A 25 grammnál nehezebb műanyag alkatrészeket a nemzetközi szabványok szerint jelöltük meg, így a termék életének a végén könnyen azonosíthatók az újrafelhasználható műanyag alkatrészek.

#### Anyagbiztonsági adatlapok

Az anyagbiztonsági adatlapok (MSDS) megtalálhatók a HP webhelyén: www.hp.com/go/msds

#### Újrahasznosítási program

A HP egyre növekvő számú termék-visszavételi és újrahasznosítási programot kínál fel sok országban/régióban, és partnereként működik együtt a világ néhány legnagyobb újrahasznosítási központjával. A HP a néhány legnépszerűbb termékének újra történő eladásával megóvja az erőforrásokat. További, általános tudnivalók a HP termékek újrahasznosításával kapcsolatban: www.hp.com/hpinfo/globalcitizenship/environment/recycle/

#### A HP tintasugaras kiegészítők újrahasznosítási programja

A HP elkötelezett a környezet védelme iránt. Az újrahasznosítási program (HP Inkjet Supplies Recycling Program) számos országban lehetővé teszi az elhasznált nyomtatópatronok és tintapatronok ingyenes begyűjtését. További tudnivalókat az alábbi webhelyen olvashat: www.hp.com/hpinfo/globalcitizenship/environment/recycle/

#### Teljesítményfelvétel

Alvó üzemmódban az energiafogyasztás jelentősen csökken. Ezzel nemcsak a természeti erőforrásokat kímélheti, hanem a készülék kiváló teljesítményének megőrzése mellett pénzt is megtakaríthat. Ha meg szeretné tudni a termék ENERGY STAR®-besorolását, tekintse meg a termék adatlapjait vagy a műszaki adatlapot. Az engedélyezett termékekkel kapcsolatos információk a <u>www.hp.com/go/energystar</u> webcímen is hozzáférhetők.

inglish

nçais

**esti** 

#### Disposal of waste equipment by users in private households in the European Union

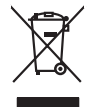

Disposal of Waste Equipment by Users in Private Households in the European Union. This symbol on the product or on its poologing indicates that this product must not be disposed of with your other household weate. Instead, it is your responsibility to dispose of you equipment by house joint or out adjusted collection point of the nerviciting of wave becirclic and electronic equipment. The supports collection and recycling of your wate equipment by disposed of with point of disposed will help to conserve native resources and ensure that is acceled in a name that protect human health and the environment. For more information door you can doop of your wate equipment for recycling, parse conduct you to call of your weate equipments. The super disposal will help to conserve native interpolicies door and the protect.

No con topol tipol mane, province de sequeptiere de response, prosta contra la contra de contracta de la contracta de la contr

Artifichen Behörden, Werklaftlichen oder dort, wo 5e das Geräll erworten haben. **antimisent di agroparechiatore da crottomare da parte di privati nall'Ularione Europea** etto simbolo, che appare sul prodotto a sulla contestiva indica dei al prodotto non deve essen antilità agsiene agli abit rifiui damestici Gi uterri devono provedere allo auto di advanta della sulla contestiva dei privati nall'assistiva antibita aggiunta da sulla contestiva provedere allo sunti dalle apparechiatore da tottome in baci di antibitato protoccion la concenciante della notore nationali e gamenticoso dei tal apparechiatore sergeno rettamonte rispetto dell'ambiente e della totto della sulles. Per uteriori informazioni sui punti di raccolto della apparechiature do rattamore, constattre il proprio comune di residenzo, errici da simalitamente de rifisi loccele al regazio presso i al concento della inpostechiatore antiposte rispetto della rottomente della totto della sulles. Per uteriori informazioni sui punti di naccolto della apparechiature do rattamore, constattre il proprio comune di residenzo, errici da simalitamente della totto della regazio presso i al que si tato capitatto il prodotto.

Eleminación de **residuos de aparatos eletritos y electrónicos por parte de usuarios domésticos en la Unión Europea Eleminación de <b>residuos de aparatos eletritos y electrónicos por parte de usuarios domésticos**. For el contensi, si debe eliminar este tipo de residuo, es reponsabilidad de usuario entregante no unante de recesidad designanda de relacidas petendes destrictas y eléctricas. El deciminar sete tipo de residuo, es resultados de partes relacios por su petendos de las quantas que el encidade paratorias destructuras y electros de las destructuras de las destructuras destructuras de las destructuras de las destructuras destructuras de las destructuras de las destructuras de las destructuras de las destructuras de las destructuras de las destructuras de las destructuras de las destructuras destructuras destructuras destructuras destructuras de las destructuras destructuras destructuras destructuras destructuras destructuras destructuras destructuras destructuras destructuras destructuras destructuras destructuras destructuras destructuras destructuras destructuras destructuras destruct

Likvidace vysloužilého zařízení uživateli v domácnosti v zemich EU Tala značka na pradukt nebo na jeho obalo značuje, že tento produkt nemi byl likvidován pratým vyhozenim do běžného domovního odpadu. Odpovídále za to, že vysloužilé znátem lude předova k likvida ci do stanových ušemých ni uterných k revylkace polebine zpisobem drvinicím liduže zdraví a živnis pratedil. Dabi niformace o tom, kom nižket abětem a nevýkaci napomáha zachování pířodnich zdrojů z zajíšluje, že nevýkace polebine zpisobem drvinicím liduže zdraví a živnis pratedil. Dabi niformace o tom, kom nižket vyslužile zárazemí předat k nevýkaci, malete zsika d vlidalí mini samapravy, o zaplečnavá provádění sava či slovní pratovách, kde jet pradukt

Borskaffelse af affaldsudstyr for brugere i private husholdninger i EU Dette symlop på produkte føler på dets embaloge indikere, at produkte tikke må borskaffels sammen med andet husholdningsaffald. I stedet er det ati ansvar at borskaffe affaldsudstyr af at allevere det på detti bergenete nåtamingsakere med henklik på gestnage af eldettink og elektronik affaldsudstyr. Den separate indramling og gestnag af dit alladsudstyr på ridspunkte for borskaffelse med i at børare naturging resourcer og silve, at genstrag i nedet skar beskytter mernesken hendes samt miljøet. Hvis at vi vide mere om, hvor d vis an lørere att alladsudstyr på landste annamene, te faldsa remotionsværen eller den kontenning, hvor at katte produkte.

am, mora van anvenete dia natasautaryt is genorgi, sun au sontate kommunen, de lokate enrovationsvæsen eller den kometning, hord a kabe produktet. Alfvære van afgestankte epparaturu door gebruiteren: in particulitere huksihandens in de Kouropese Unit Di symbol og het produkt of de verpakking geeft aan dat all produkt nije magik vanden afgevoerder met het hukshoadkiljk ofkal. Het is uw ventiveordelijkhet av digedankte paparaturu of le kevens op een congrevenen kanatangen van dot all produkt nije magik vanden afgevoerd met het hukshoadkiljk ofkal. Het is uw ventiveordelijkhet av digedankte paparaturu apportante datag bij tol het spansen van rabunfijke boronen en tol het hetgebruit van materiaal op een vijes die de volksgezandeet en het het mide baselment. Voor mere informatie o het basen opperaturu kan latieleem van orschijke allur u contoc prememen met bi gemeentanktiin in uw voorgheidens, de reinsigningsdesst of de herpodut

Eromaigridomistes kosutuselt kõrvaldatuvate seadmete kältenine Evroopp Liidus Ku todel rõi ober pelandil on se suisuka ku todu kasi kasi ku tekste ku tekste ku tekste ku tekste ku tekste ku uliteserimiskens. Uliteseninaate seadmete eradi kagamine ja kältenine alab sääta kodukasi kasi kasi kasi ku tekst usi kasi ku tekste ku tekste ku tekste ku tekste ku tekste ku tekste ku tekste ku tekste ku tekste ku tekste ku

Har-IntelVan laiteiden käsittely kottalouksias Eurooppan unionin aluvelle män kuteisessi ja espäksiksissi ole enterkitä esittelä eli kuteittei sia on kuteihätä kuiskajäteiden mukana. Käyttäjän vehellisuus on huolehtia siita, että hävitettavä laite oimitelaan sähkö, ja elektroniikkajateironna teröppisteisesen. Hävitettävin laitaiden eilillen teröryta ja keirötys sääädä luonnovaroija, kutei kuteissi ja kuteittavä ja kuteittavä sia ta keirän kajaduu toralla, joku suojette limiteit tervenjä ja prapäristä. Saatta vahritassa läätelää ja jadaidis keirän keirän keirän ja kajaduusta ja kajaduusta.

μπειστηγηστα. **Ποτόριση άχεροτο συσκτωών στην Ευρωπαϊκή Ένωση** Το παρέν συμβάλοι στον έξολωροί η στη αυριστερίατα του υποδιατικήα το το τροϊού καιτό ή μητη παρατή μαζή με όλλοι συσκαί απορήμηστα. Απόθεται ευδώτη στος είναι το αυτοδωλομι τον άχορομου συσκευτό θα συμβάλα στη λατηρίτη του μορίνη καιτό το πρότη του προγράτιματα το μαράτου έστο δημορικαι έλολλομου. Αυτοδωματί το προστάστα το μαρία το μαράτο το μαρία το πορίο το μορίο καιτό το πορίο το το μαράτου το το τροποίο το πρότη το μαρία το μαράτο το το το μαράτο το μαρία το μαρία το μαρία το μαρία το μαρία το μαρία το μαρία το μαρία το μαράτο το μαρία το μαρία το μαρία το μαρία το μαρία το μαρία το μαρία το μαρία μαρία το μαρία το μαρία το μαρία το μαρία το μαρία το μαρία το μαρία το πορίο το μαρία το πρόσει το πρότι το τροποίο το μαρία μαρία το το πορία το μαρία το πορία το μαρία το μαρία το το μαρία το μαρία το πορία το μαρία το μαρία το το μαρία το μαρία το μαρία το πορία το μαρία το πορία το πορία το μαρία το προστάστα το τη μαρία το μαρία το μαρία το πορία το πορία το μαρία το πορία το μαρία το μαρία το πορία το πορία

apper, i per samonigue ano to enois organoste na posor. A hulidadéamographi kezelése a meginhatartataskhen az Európai Uniciban. Es a subcialat hulida y a temelan vegy anak, cossingli nam vegen este de la cossi de la cossi de la coss

o nery monitary zanace, in rusci na minace vegnjerene ogunaco vanana z voj o enne organizacijana. Uzotaju ostrživačniš na nederijanjim intrice in tegora Savienitas privilajis majisaminečkas atihumiem. Jis esa abilaja par abrivotanos no nederijas ierices, to nadod nadalitji saviskana veda je la liku veška nederija elektriku a nejkalima intrizika partačila. Speciala nederijas ierices, to nadod na nadalitji saviskana veda je la liku veška nederija elektriku a nejkalima intrizika parta interizika partaka intrizicija partaka na nederijas ierices, polizit ranjati dabas reusus un nederima taka vegato patrada, kas saga čieku vestiku un opkateji vedi, kani egadu papila i interinacija parta interiziča partaka interizita partaka interizita interizita interizita partaka interizita partaka interizita partaka interizita interizita interizita

naguaa meeningo eta, taau, suumeeta ai veeta paarutuka, mapaminetaan auminin aantasana aemar uti erakuk, suu egoodaeta so renct. Exorposa Squargeos vantolok p Arrivalok namu kuk auta lakaamos (angoas Bismetimas) Su simbolis art produko arta ja pakuate nuoda, kad produktas negali bali timestas kartu su kitomis namu vika aftekomis, jas privatae ismos atlekami jaanga atlakaadami ja jallekamo elektronis elektronis ingoas particihan punkuk. Je allekamo janga bu ashkrisi surenani ari perdukama, busagami natirakis stelikali ir utitikrinama, kad jaraga ya pedrukta imaga as velkati a gama tuaujanzi badu. Del informacios apie tai, kur galite ismesti aftekama gendibi sikrita jaraga kreipkites ja titinkama vetas tamyöka, namu vika atteliku vitemis amaringa arta jarabatus, kurioe pirieko produkte.

Utylizacja zużytego sprzętu przez użytkowników domowych w Unii Europejskiej Szebał sa wiestorowa o produktu lub opakowaniu oznacza, że lego produktu nie należy wyrzucać ra unyitatiga suzytego sprzetki przez usyteownicow zonowych w Uni suropejstem dostarczenie suzytego sprzetki wyteownicow zonowych w Uni suropejstem dostarczenie suzytego przek do wyraczonego parky gowodanie sużytych urządze ledkyraczymi, iektorniczymi, chorodzenie ochoni jerkyli pogła w jedy bu dodot przyszki u dopowielnich wdać Jolandyw, u przeduktorowsze zajmiego maje usowanie oddodo W kw miejscz zabugo praduku.

uz prace o opometaria maza unanyo, w przezieposane zaminychym ze oznalemi oposowi na w mięza zanap procesu. Desarta de eguipamentos pro suzvisińs em esidémicias da União Evropéia Este simbol no produto ou na embiologemi nidica que o produto mão pode ser descantado jima com ol ludo domético. No entanto, é sua responsabilidade levar os equi a semi descrutada u nu proti de clocida deignado para re aciclogem de equipamento setivo elefínicos. A coleto sepanda e a vecidogem do equipamento no na descarte ludaria na conservação dos recursos naturais e granitem que o equipamentos setivo inclúdada de forma a proteger a suade das pescon e o meio ambiento mismonções subje mode descartar esplomentos para recládores, mete em contati con o escritito los de las usa clados, o averiço de limpeza pública de sub obira o o

#### vžívateľov v krajinách Európskej únie pri vyhadzovaní zariadenia v domácom používaní do odpadu I na produkle deba na jeho obale znamená, že nesmie by vyhadený s jným komunálnym odradom. Namiesta Jaho máte na tup po

os odovzda toto zariade temo symbol na produkte alebo na jeho obale znamena, že nesme pi vyhlodený s trym komunatým odpadom. Nomiesto loho male povinnos odovzda talo zanadene na Zeeno mieste, kde sa zakrepacieji neroklička elektrických a dekoncilých zariadne. Spenovaný ze na revyklácia zaliadne u včeného na odpad pomže chráni privándor zdroje a zabezpečí talý spůsto nervyklácie, korý bude chráni ľudské zdrava e živohe prostrelie. Dáble informáce o separovanom zbere a recyklácii získate na miestnom obecnom úrade, vo líme zabezpečívicie zber všiho komunáhno dodaná debo v predání, kde se traduktí kolili.

Ter men averupen und varans kommannens oppolariseto v predapin, ide te produkt kapili.
Ravnanje z događno opereno v popolariseta in averupen varans kommannens odpolariseto v predapin kapili za kapili za kap

## Svenska

#### Vegyi anyagok

A HP fontosnak tartja, hogy a termékeiben jelen lévő vegyi anyagokról tájékoztassa ügyfeleit, az olyan előírásoknak megfelelően, mint például az európai REACH (EK 1907/2006 rendelet, Európai Parlament és Bizottság). A termékben található vegyi anyagokról a következő helyen olvashat: www.hp.com/go/reach.

### Hatósági nyilatkozatok

A HP nyomtató készülék megfelel az országa/térsége szabályozó hatóságai által megállapított termékkövetelményeknek.

Ez a rész a következő témaköröket tárgyalja:

- Szabályozási modellszám
- FCC statement
- Notice to users in Korea
- VCCI (Class B) compliance statement for users in Japan
- Notice to users in Japan about the power cord
- HP Deskjet D5500 Printer series declaration of conformity

#### Szabályozási modellszám

Hivatalos azonosítás céljából a termék el van látva egy szabályozási modellszámmal. A termék szabályozási modellszáma SNPRB-0921-04. Ez a szabályozási modellszám nem tévesztendő össze a kereskedelmi névvel (HP Deskjet D5500 Printer series), sem a termékszámmal (CH358).

#### FCC statement

#### FCC statement

The United States Federal Communications Commission (in 47 CFR 15.105) has specified that the following notice be brought to the attention of users of this product.

This equipment has been tested and found to comply with the limits for a Class B digital device, pursuant to Part 15 of the FCC Rules. These limits are designed to provide reasonable protection against harmful interference in a residential installation. This equipment generates, uses and can radiate radio frequency energy and, if not installed and used in accordance with the instructions, may cause harmful interference to radio communications. However, there is no guarantee that interference to radio or television reception, which can be determined by turning the equipment off and on, the user is encouraged to try to correct the interference by one or more of the following measures:

- Reorient the receiving antenna.
- Increase the separation between the equipment and the receiver.
- Connect the equipment into an outlet on a circuit different from that to which the receiver is connected.
- Consult the dealer or an experienced radio/TV technician for help.

For further information, contact:

Manager of Corporate Product Regulations Hewlett-Packard Company 3000 Hanover Street Palo Alto, Ca 94304 (650) 857-1501

Modifications (part 15.21)

The FCC requires the user to be notified that any changes or modifications made to this device that are not expressly approved by HP may void the user's authority to operate the equipment.

This device complies with Part 15 of the FCC Rules. Operation is subject to the following two conditions: (1) this device may not cause harmful interference, and (2) this device must accept any interference received, including interference that may cause undesired operation.
#### Notice to users in Korea

# B 급 기기(가정용 방송통신기기) 이 기기는 가정용(B급)으로 전자파적합등록을 한 기기로서 주 로 가정에서 사용하는 것을 목적으로 하며, 모든 지역에서 사 용할 수 있습니다.

#### VCCI (Class B) compliance statement for users in Japan

この装置は、情報処理装置等電波障害自主規制協議会(VCCI)の基準に基づくクラス B情報技術装置です。この装置は、家庭環境で使用することを目的としていますが、こ の装置がラジオやテレビジョン受信機に近接して使用されると受信障害を引き起こす ことがあります。

取り扱い説明書に従って正しい取り扱いをして下さい。

#### Notice to users in Japan about the power cord

製品には、同梱された電源コードをお使い下さい。 同梱された電源コードは、他の製品では使用出来ません。

#### HP Deskjet D5500 Printer series declaration of conformity

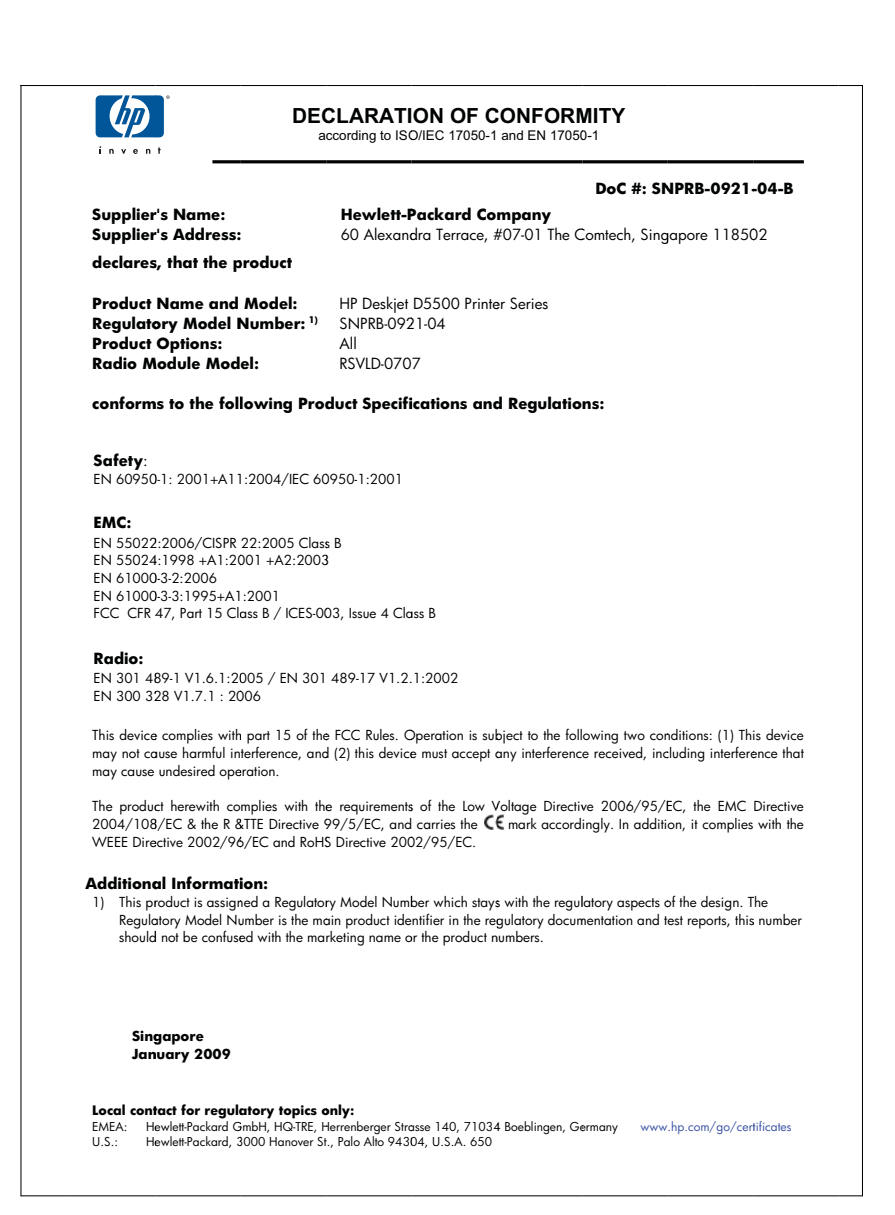

## Vezeték nélküli készülékekre vonatkozó hatósági nyilatkozatok

Ez a rész a következő, vezeték nélküli termékekre vonatkozó szabályozási információkat tartalmazza:

- Exposure to radio frequency radiation
- Notice to users in Brazil
- Notice to users in Canada
- European Union regulatory notice
- Notice to users in Taiwan

#### Exposure to radio frequency radiation

#### **Exposure to radio frequency radiation**

**Caution** The radiated output power of this device is far below the FCC radio frequency exposure limits. Nevertheless, the device shall be used in such a manner that the potential for human contact during normal operation is minimized. This product and any attached external antenna, if supported, shall be placed in such a manner to minimize the potential for human contact during normal operation. In order to avoid the possibility of exceeding the FCC radio frequency exposure limits, human proximity to the antenna shall not be less than 20 cm (8 inches) during normal operation.

#### Notice to users in Brazil

#### Aviso aos usuários no Brasil

Este equipamento opera em caráter secundário, isto é, não tem direito à proteção contra interferência prejudicial, mesmo de estações do mesmo tipo, e não pode causar interferência a sistemas operando em caráter primário. (Res.ANATEL 282/2001).

#### Notice to users in Canada

#### Notice to users in Canada/Note à l'attention des utilisateurs canadiens

**For Indoor Use.** This digital apparatus does not exceed the Class B limits for radio noise emissions from the digital apparatus set out in the Radio Interference Regulations of the Canadian Department of Communications. The internal wireless radio complies with RSS 210 and RSS GEN of Industry Canada.

**Utiliser à l'intérieur.** Le présent appareil numérique n'émet pas de bruit radioélectrique dépassant les limites applicables aux appareils numériques de la classe B prescrites dans le Règlement sur le brouillage radioélectrique édicté par le ministère des Communications du Canada. Le composant RF interne est conforme a la norme RSS-210 and RSS GEN d'Industrie Canada.

#### **European Union Regulatory Notice**

Products bearing the CE marking comply with the following EU Directives:

- Low Voltage Directive 2006/95/EC
- EMC Directive 2004/108/EC

CE compliance of this product is valid only if powered with the correct CE-marked AC adapter provided by HP.

If this product has telecommunications functionality, it also complies with the essential requirements of the following EU Directive:

• R&TTE Directive 1999/5/EC

Compliance with these directives implies conformity to harmonized European standards (European Norms) that are listed in the EU Declaration of Conformity issued by HP for this product or product family. This compliance is indicated by the following conformity marking placed on the product.

# **(**())

The wireless telecommunications functionality of this product may be used in the following EU and EFTA countries:

Austria, Belgium, Bulgaria, Cyprus, Czech Republic, Denmark, Estonia, Finland, France, Germany, Greece, Hungary, Iceland, Ireland, Italy, Latvia, Liechtenstein, Lithuania, Luxembourg, Malta, Netherlands, Norway, Poland, Portugal, Romania, Slovak Republic, Slovenia, Spain, Sweden, Switzerland and United Kingdom.

#### Products with 2.4-GHz wireless LAN devices

#### France

For 2.4 GHz Wireless LAN operation of this product certain restrictions apply: This product may be used indoor for the entire 2400-2483.5 MHz frequency band (channels 1-13). For outdoor use, only 2400-2454 MHz frequency band (channels 1-9) may be used. For the latest requirements, see http://www.art-telecom.fr.

#### Italy

License required for use. Verify with your dealer or directly with the General Direction for Frequency Planning and Management (Direzione Generale Pianificazione e Gestione Frequenze).

#### Notice to users in Taiwan

低功率電波輻射性電機管理辦法

## 第十二條

經型式認證合格之低功率射頻電機,非經許可,公司、商號或使用者均不得擅自變更頻 率、加大功率或變更設計之特性及功能。

#### 第十四條

低功率射頻電機之使用不得影響飛航安全及干擾合法通信;經發現有干擾現象時,應立 即停用,並改善至無干擾時方得繼續使用。

前項合法通信,指依電信法規定作業之無線電通信。低功率射頻電機須忍受合法通信或 工業、科學及醫藥用電波輻射性電機設備之干擾。

# Tárgymutató

### В

biztonság hálózat, WEP-kulcs 8

### CS

csatlakoztatási problémák A HP All-in-One nem kapcsol be 45

#### Η

hálózat illesztőkártya 5, 7 hatósági nyilatkozatok szabályozási modellszám 69 vezeték nélküli készülékekre vonatkozó 72 hibaelhárítás beállítások 44 hibaüzenetek 52 nyomtatás 48 hibaüzenetek 52

## I

illesztőkártya 5, 7

#### J

jótállás 44

#### Κ

környezet környezeti specifikációk 65 Környezeti termékkezelési program 66

#### Μ

műszaki adatok környezeti specifikációk 65 rendszerkövetelmények 65

#### NY

nyomtatás

egy tintapatronnal 37 hibaelhárítás 48

## Ρ

papír javasolt típusok 29 problémák hibaüzenetek 52 nyomtatás 48

## R

rendszerkövetelmények 65

## SZ

szoftver eltávolítása 47 szoftvertelepítés eltávolítás 47 újratelepítés 47 szoftver újratelepítése 47

## Т

talált nyomtató képernyő, Windows 8 támogatási eljárás 43 támogatási időszak lejárta után 44 telefonos támogatás 43 telefonos támogatás időtartama támogatás időtartama 43 tintahelyettesítő mód 37

## U

újrahasznosítás tintapatronok 67

## Ü

ügyfélszolgálat jótállás 44